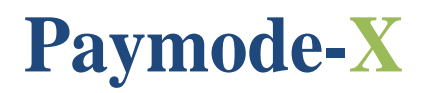

# THE JOHNSON CONTROLS ELECTRONIC INVOICE MANAGEMENT TOOL

> Instructions for Invoicing Against a Purchase Order

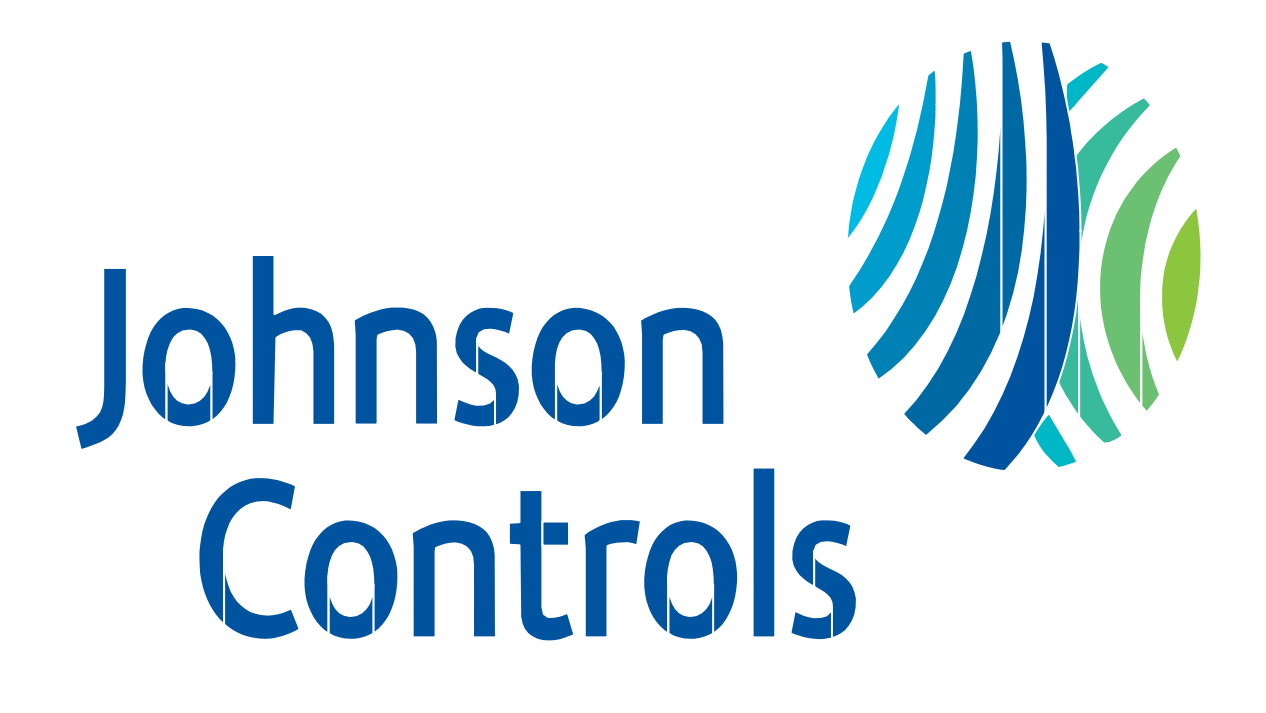

# **Table of Contents**

| Торіс                                             | Page  |
|---------------------------------------------------|-------|
| Which Invoices Should Be Sent Electronically?     | 3     |
| Who to Contact With Questions                     | 3     |
| Effective Use of the Paymode-X for Invoicing Tool | 3     |
| Login                                             | 4-5   |
| Getting Started                                   | 6     |
| Purchase Order Flip                               | 6-9   |
| • Methods                                         |       |
| • Steps 1-5                                       |       |
| Header Information                                |       |
| User Defined Fields (UDF)                         | 10-11 |
| • Header Entry                                    |       |
| Project/Change Info                               |       |
| Requester Information                             |       |
| • Delivery/Pickup Info                            |       |
| Tax Types                                         | 12    |
| Purchase Order Line Items                         | 13    |
| Removing, Changing and Adding Lines               |       |
| Invoice                                           | 14    |
| Getting Ready to Submit the Invoice               |       |
| Starting and Sending a new Invoice                |       |
| Disputed Invoice                                  | 15    |
| Credit Memo                                       | 16    |
| • Issuing a Credit Memo                           |       |
| Printing an invoice                               | 16    |
| Viewing and Sorting the Invoices                  | 17-18 |
| Invoices with Retention                           | 18    |
| AOMS/PDS Supplier Invoicing Instructions          | 19    |
| AOMS/PDS Supplier Po Information                  | 20    |

## Which Invoices Should be Sent Electronically?

• Invoices with the following Purchase Order formats must be submitted electronically:

**U.S:** Seven digits beginning with a "2" or "3" (example: 2XXXXXX; X = a digit) 1-followed by up to 13 digits (example: 1-XXXXX) US-followed by up to XX didgits (example: USXXXXX)

**Canada:** Six digits beginning with a "2" (example: 2XXXXX; X = a digit) 1-followed by up to 13 digits (example: 1-XXXXX) CA-followed by up to XX digits (example: CAXXXXX)

- Do not send a paper copy of the invoice. Payment is only made from the electronic invoice.
- In the event your Company is issued a purchase order number that does not meet one of the above formats, please mail a paper copy of the invoice to the **"Bill to"** address shown on the Purchase Order copy. When in doubt, contact the Johnson Controls Support Team identified below.
- Johnson Controls requires the electronic invoice the next business morning after the product has been picked up or shipped, or a service has been delivered.

## Who to Contact With Questions

#### **Use of Paymode-X for Invoicing Tool**

Please contact the Johnson Controls Support Team should you have questions relating to the Paymode-X for Invoicing tool:

Phone: 866-205-8838 Email: be-supplier@jci.com Web: www.johnsoncontrols.com/be-supplier

#### **Invoice Payment**

Should you have questions regarding the payment of your electronic invoice:

- 1. Double-check the "Listing" to ensure the invoice was "Sent," then
- 2. Contact Johnson Controls Shared Service Center:

```
Phone: 800-382-2804, Option 2 (414-524-7988; Option 2)
```

## Effective use of the Paymode-X for Invoicing Tool

The Paymode-X for Invoicing Tool is a fast and easy way to send Johnson Controls Building Efficiency invoices electronically.

To create an invoice, find the purchase order number that was generated to your Company and "Flip"it into an invoice. Flipping a purchase order to an invoice requires minimal data entry. If you cannot find the purchase order number in the "Purchase Order" tab, do NOT attempt to manually create an invoice against the purchase order number. Currently, the process for you to see the purchase orders in Paymode-X for Invoicing that were generated to your Company occurs overnight. Therefore, you will not be able to invoice Johnson Controls against the purchase order until the next business day. If the purchase order is not visible by the next day, please send an email to **be-supplier@jci.com** indicating the purchase order number that you cannot find in the "**Purchase Order**" tab.

If you just received your Company's log-in ID and password from Paymode-X for Invoicing, it may take up to two business days for your purchase orders to be visible under the **"Purchase Orders"** tab. Please wait two days and check again. If after two days, you still do not find any purchase orders, please send an Email to **be-supplier@jci.com** indicating that you were recently on-boarded to Paymode-X for Invoicing, have waited two days and still have no purchase orders visible to invoice against.

Thank you for using the Johnson Controls web-based electronic invoicing process.

## Log In

Page | 4

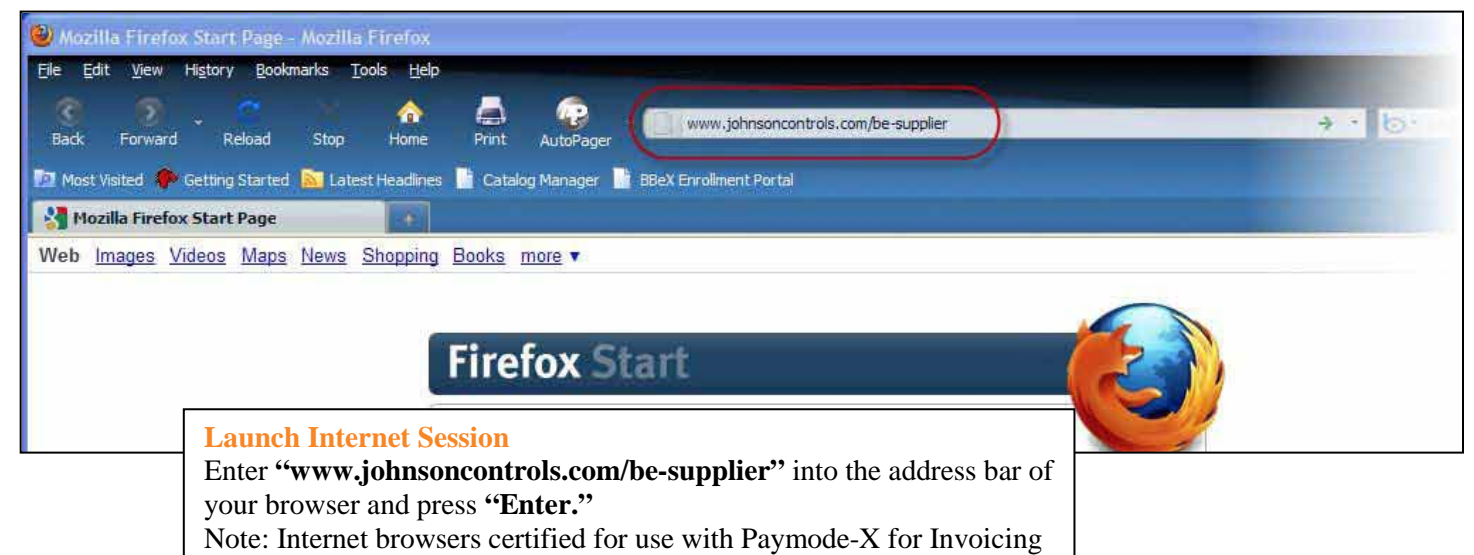

are Mozilla Firefox 3 or later and Internet Explorer 7 or later.

on alerts, FAQ's and system updates.

for Invoicing in a new browser window.

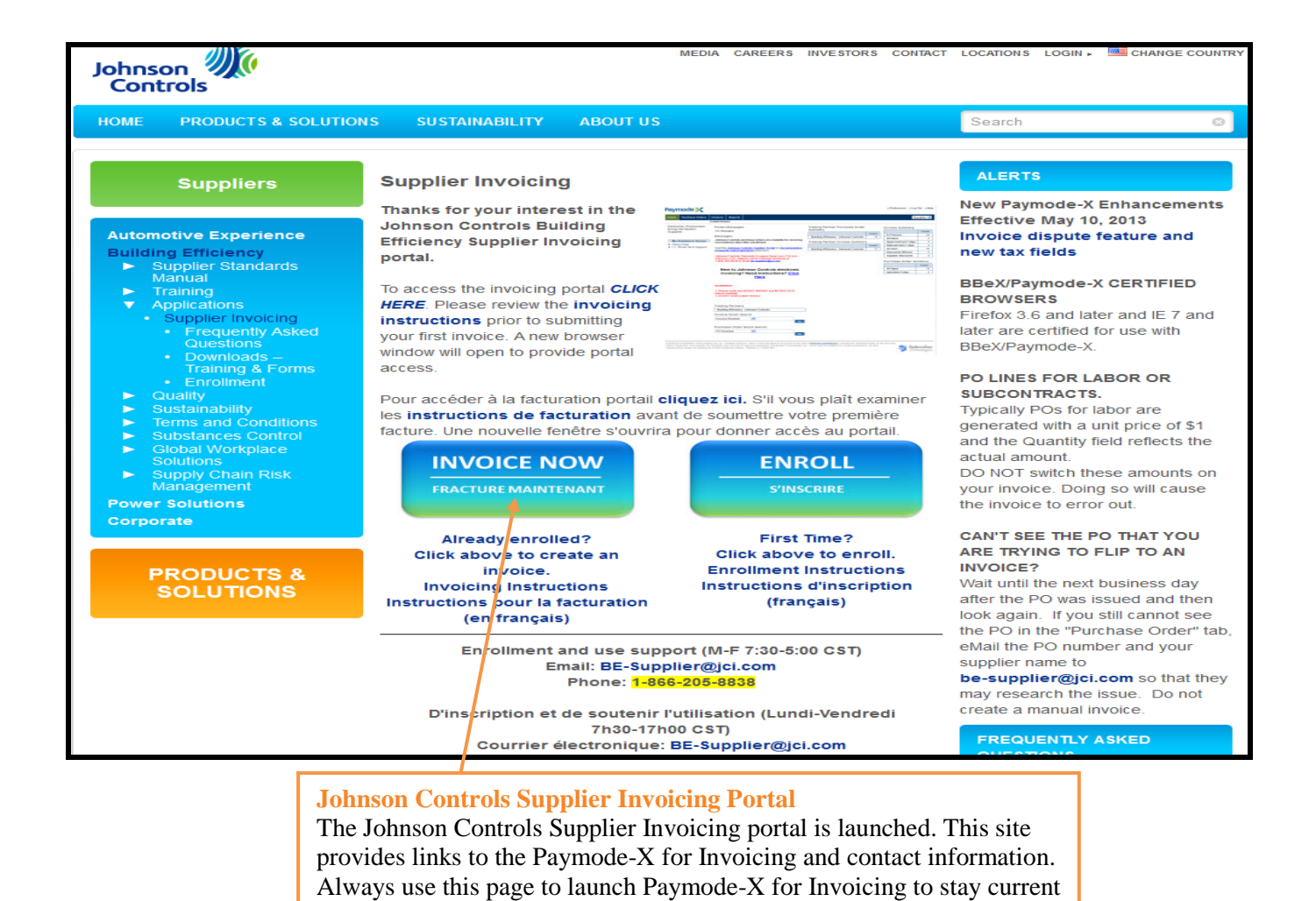

Clicking on a Paymode-X for Invoicing link will launch Paymode-X

## Log In, Continued...

| Site Re-Direction<br>Paymode-X for Invoicing site is launched. I<br>address bar changes to https://www.botto                                                                                                    | Note: the URL in the onlinexchange.com                                                                                                    |
|----------------------------------------------------------------------------------------------------|----------------------------------------------------------------------------------------------------|
|                                                                                                    |                                                                                                    |
| Firefox Y                                                                                                    |                                                                                                    |
| X Paymode-X +                                                                                                    |                                                                                                    |
| bottomlinexchange.com     https://www.bottomlinexchange.com                                                                                                    | V C Google 🔎 🏫                                                                                                    |
| 🖉 Most Visited 🔮 Getting Started <u>Ы</u> Latest Headlines 🗌 Free Hotmail 🎧 Suggested Sites 🧧 Web Slice Gallery 🗌 Compar                                                                                                    | ny > Addresses 💽 Bookmark                                                                                                    |
|                                                                                                    | Pavmode ->                                                                                                    |
| BOTTOMLINE.COM                                                                                                    |                                                                                                    |
|                                                                                                    |                                                                                                    |
| Your Paymode-X session timed out due to inactivity. Please log in again.                                                                                                    | Need Help?<br>Our Customer Support                                                                                                    |
|                                                                                                    | associates would like to                                                                                                    |
|                                                                                                    | assist you! Just call<br>toll-free:                                                                                                    |
| Walcoma                                                                                                    | 888-923-9553 M-F 8 a.m.                                                                                                    |
| welcome                                                                                                    | e-mail.                                                                                                    |
| To access your account, type your user name and password and click the Log In button.                                                                                                    |                                                                                                    |
| User Name iciusvendor@ici.com                                                                                                    |                                                                                                    |
| Password                                                                                                    |                                                                                                    |
| Log In                                                                                                    |                                                                                                    |
| Forgot your password? Enter your User Name and <u>click here</u> . We will e-mail you the password hint                                                                                                    | t you created.                                                                                                    |
|                                                                                                    |                                                                                                    |
| © 2000-2013 Bottomline Technologies (de), Inc. All rights reserve. Users of this site agree to be bound by the user's <u>Paymode-X or PayMode Ac</u><br>Technologies, the PayMode Logo, and the BT logo are trademarks of Bottomline Technologies, Inc., which may be registered in certain jurisdiction                                           | agreement(s), including the Operating Rules for the Services utilized. Bottomline<br>ns. All other brand/product names are trademarks of their respective holders.         |
| CPT copyright 2013 American Medical Association. All rights reserved. Fee schedules, relative value units, conversion factors and/or related cor<br>recommending their use. The AMA does not directly or indirectly practice medicine or dispense medical services. The AMA assumes no liability for<br>Medical Association. Release 2.28.0148.000 | omponents are not assigned by the AMA, are not part of CPT, and the AMA is not<br>or data contained or not contained herein. CPT is a registered trademark of the American |
| Sign In                                                                                                    |                                                                                                    |

Enter your "**User Name**" and "**Password**." Click the "**Login**" button to continue.

## **Getting Started**

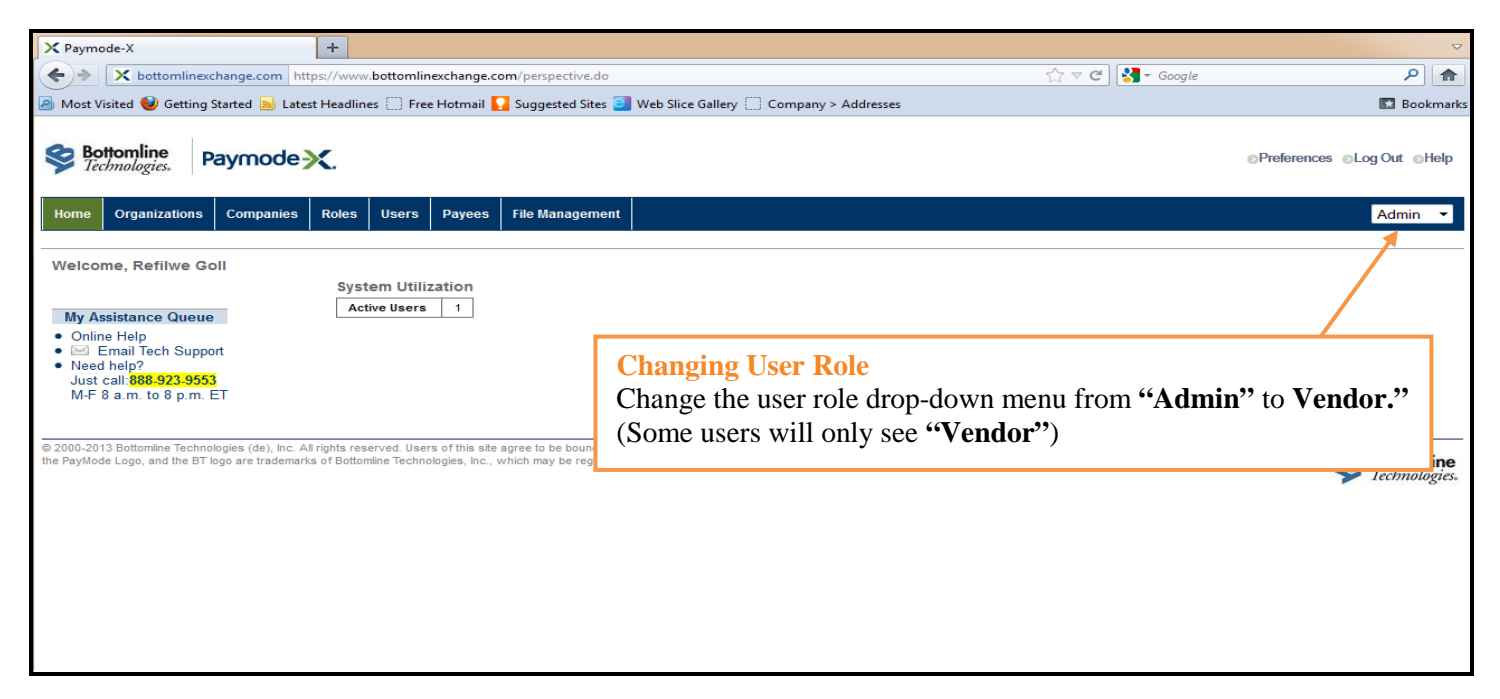

## **Purchase Order Flip**

Purchase Order Flip Methods
To find a Purchase Order to flip to an invoice, you may use either one of the following methods:
Method 1 – If you know the PO Number (below)
Method 2 – If you don't know the PO Number (next page)

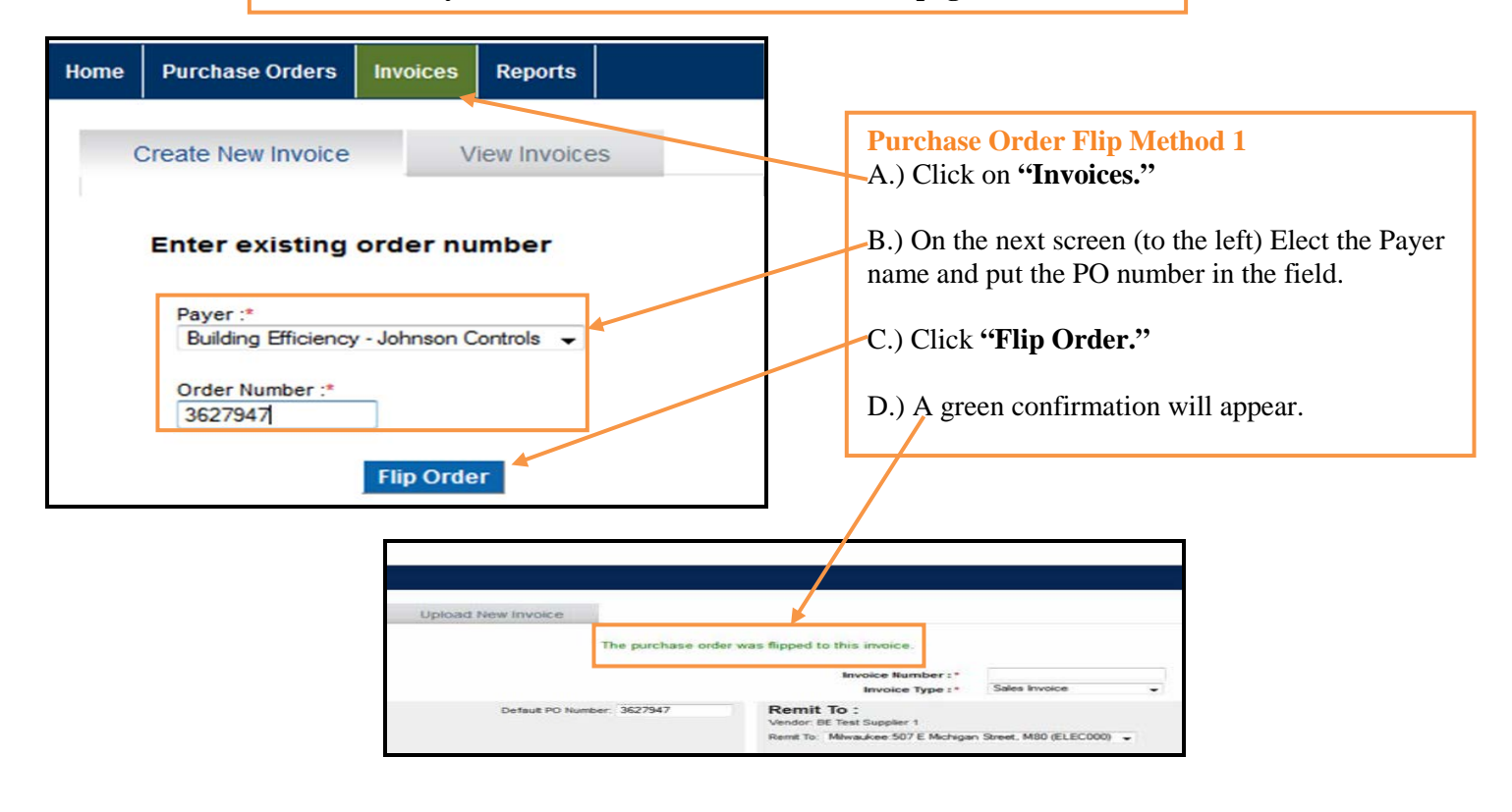

#### **Purchase Order Flip Method 2**

A.) Click on the **"Purchase Orders"** tab to display a list of available Purchase Orders.

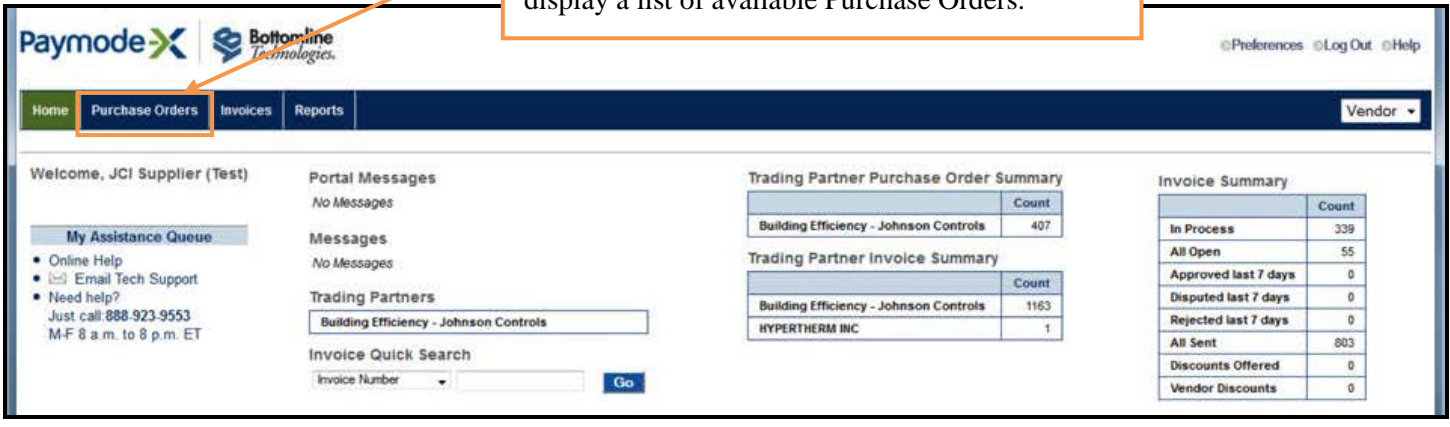

| rajinose   | -X - Mozilla Firefox                                                                                                    |                                                                                                    |                                                                                                    |                                                                                                    |                                                                                                    |                                                                           |                                                                                                    |                                                                                                    | (Contractor                                                                                                    |
|------------|----------------------------------------------------------------------------------------------------|----------------------------------------------------------------------------------------------------|----------------------------------------------------------------------------------------------------|----------------------------------------------------------------------------------------------------|----------------------------------------------------------------------------------------------------|---------------------------------------------------------------------------|----------------------------------------------------------------------------------------------------|----------------------------------------------------------------------------------------------------|----------------------------------------------------------------------------------------------------|
| e Edit (   | View History Bookmarks                                                                                                    | Tools Help                                                                                                    |                                                                                                    |                                                                                                    |                                                                                                    |                                                                           |                                                                                                    |                                                                                                    |                                                                                                    |
| Paymod     | je-X                                                                                                    | +                                                                                                    |                                                                                                    |                                                                                                    |                                                                                                    |                                                                           |                                                                                                    |                                                                                                    |                                                                                                    |
| X          | bottomlinexchange.com                                                                                                    | https://ust.bottomlinexchange.com/purchas                                                                                                    | eorder/purchaseorderList.do?                                                                                                    | selSubMenunlistin                                                                                                    | g&cmd=resetSection8                                                                                                    | kselSub=1                                                                 | ☆ = e 3-                                                                                                    | Google                                                                                                    | م                                                                                                    |
| Most Vis   | iited 💅 RT 📴 PXI 🕙 Bu                                                                                                    | uildForge 🗶 Confluence 👻 IRA 🗙 Local                                                                                                    | Prototype 🕫 HRB 🗶 🖊                                                                                                    | Architecture Wiki V                                                                                                    | 🗸 Wikipedia                                                                                                    |                                                                           | and the second second second                                                                                                    |                                                                                                    |                                                                                                    |
|            |                                                                                                    | an Mar                                                                                                    |                                                                                                    |                                                                                                    |                                                                                                    |                                                                           |                                                                                                    |                                                                                                    |                                                                                                    |
| aym        | iodeX 💝                                                                                                    | Bottomline<br>Technologies.                                                                                                    |                                                                                                    |                                                                                                    |                                                                                                    |                                                                           |                                                                                                    | © Prefere                                                                                                    | ences @Log Out @Hel                                                                                                    |
| lome       | Purchase Orders Invo                                                                                                    | ices Reports                                                                                                    |                                                                                                    |                                                                                                    |                                                                                                    |                                                                           |                                                                                                    |                                                                                                    | Vendor •                                                                                                    |
|            | Listing                                                                                                    | 9                                                                                                    |                                                                                                    |                                                                                                    |                                                                                                    |                                                                           |                                                                                                    |                                                                                                    |                                                                                                    |
| Search:    | + for                                                                                                    | Search Reset Art                                                                                                    | anced Search/Sort                                                                                                    |                                                                                                    |                                                                                                    |                                                                           |                                                                                                    |                                                                                                    | Page Size: 30                                                                                                    |
| irchasa    | Order Listing - All O                                                                                                    | pen 🔲                                                                                                    |                                                                                                    |                                                                                                    |                                                                                                    |                                                                           |                                                                                                    | View: Al                                                                                                    | I Open                                                                                                    |
| ai on a be | a winner erstring - this w                                                                                                    | An or the second second s                                                                                                    |                                                                                                    |                                                                                                    |                                                                                                    |                                                                           |                                                                                                    |                                                                                                    |                                                                                                    |
| urenase    | Paver Con                                                                                                    | MANY A B C D F F G H L J K L M N O P O                                                                                                    | PSTUVWXYZA                                                                                                    |                                                                                                    |                                                                                                    |                                                                           |                                                                                                    |                                                                                                    | Export                                                                                                    |
| ction:     | Payer Con                                                                                                    | repany: A, B, C, D, E, F, G, H, I, J, K, L, M, N, O, P, Q,<br>2.3.4.5.6.7,8,9,10                                                                                                    | R, S, T, U, V, W, X, Y, Z, All                                                                                                    |                                                                                                    |                                                                                                    |                                                                           |                                                                                                    |                                                                                                    | Export<br>407 record(s) found                                                                                                    |
| tion:      | Payer Cor<br>Go Pages: 1,                                                                                                    | npany: A, B, C, D, E, F, G, H, I, J, K, L, M, N, O, P, O,<br>2, 3, 4, 5, 6, 7, 8, 9, 10 🔄 🖂                                                                                                    | R, S, T, U, V, W, X, Y, Z, All                                                                                                    | 0.0.0.0                                                                                                    | Sec. Burns                                                                                                    | Pages Photo                                                               | This day that                                                                                                    |                                                                                                    | Export:<br>407 record(s) foun                                                                                                    |
| tion       | Payer Cor<br>Go Pages: 1,<br>Payer Organization<br>Johnson Controls                                                                                                    | rapany: A, B, C, D, E, F, G, H, L J, K, L, M, N, O, P, G,<br>2, 3, 4, 5, 6, 7, 8, 9, 10, ], [≥]<br>Paulo 6, 6, 7, 8, 9, 10, ], [≥]<br>Building Efficiency - Johnson Controls                                                                                                    | R, S, T, U, V, W, X, Y, Z, All<br>Mondos Company<br>BE Test Suppler 1                                                                                                    | 6/26/2012                                                                                                    | 9-1                                                                                                    | Payor State<br>Sent                                                       | Accepted                                                                                                    | Required By<br>6/28/2012                                                                                                    | Export<br>407 record(s) four<br>Total Amount CO<br>100,000.00 USC                                                                                                    |
| ction:     | Payer Cor<br>Go Pages: 1,<br>Payer Organization<br>Johnson Controls<br>Johnson Controls                                                                                                    | mpany: A, B, C, D, E, F, G, H, L, J, K, L, M, N, O, P, O,<br>2, 3, 4, 5, 6, 7, 8, 9, 10 [] [2]<br>Payson Company<br>Building Efficiency - Johnson Controls<br>Building Efficiency - Johnson Controls                                                                                                    | R, S, T, U, V, W, X, Y, Z, All<br>Mondoe Company<br>BE Test Suppler 1<br>BE Test Suppler 1                                                                                                    | 0rdor 0rdo<br>6/26/2012<br>6/26/2012                                                                                                    | Order Number<br>3627947<br>3627949                                                                                                    | Sent                                                                      | Vender State<br>Accepted<br>Accepted                                                                                                    | 6/28/2012<br>6/28/2012                                                                                                    | Export:<br>407 record(s) four<br>100,000.00 USC<br>10,000.00 USC                                                                                                    |
|            | Payer Col<br>Payer Col<br>Payer Organization<br>Johnson Controls<br>Johnson Controls<br>Johnson Controls                                                                                                    | mpany: A, B, C, D, E, F, G, H, L, J, K, L, M, N, O, P, O,<br>2, 3, 4, 5, 6, 7, 8, 9, 10 [] [3]<br>Dispos Company<br>Building Efficiency - Johnson Controls<br>Building Efficiency - Johnson Controls<br>Building Efficiency - Johnson Controls                                                                                                    | R, S, T, U, V, W, X, Y, Z, All<br>Mender Rempany<br>BE Test Suppler 1<br>BE Test Suppler 1<br>BE Test Suppler 1                                                                                                    | 6/26/2012<br>6/26/2012<br>6/26/2012<br>6/26/2012                                                                                                   | 3627947<br>3627949<br>3627949<br>3827948                                                                                                    | Pares State<br>Sent<br>Sent<br>Sent                                       | Accepted<br>Accepted<br>Accepted<br>Accepted                                                                                                    | 6/28/2012<br>6/28/2012<br>6/28/2012<br>6/28/2012                                                                                                    | Export<br>407 record(s) four<br>700,000.00 USI<br>10,000.00 USI<br>195,000.00 USI                                                                                                    |
|            | Payer Cor<br>Go Pages: 1,<br>Payer Organization<br>Johnson Controls<br>Johnson Controls<br>Johnson Controls<br>Johnson Controls                                                                                                    | mpany: A, B, C, D, E, F, G, H, I, J, K, L, M, N, O, P, O,<br>2, 3, 4, 5, 6, 7, 8, 9, 10<br>Paylor Company<br>Building Efficiency - Johnson Controls<br>Building Efficiency - Johnson Controls<br>Building Efficiency - Johnson Controls<br>Building Efficiency - Johnson Controls                                                                                                    | R, S, T, U, V, W, X, Y, Z, All<br>Mondon Sampany<br>BE Test Suppler 1<br>BE Test Suppler 1<br>BE Test Suppler 1<br>BE Test Suppler 1                                                                                                    | 0:5:001<br>6/26/2012<br>6/26/2012<br>6/26/2012<br>6/26/2012                                                                                        | 26327947<br>3627947<br>3627949<br>3627948<br>3627939                                                                                                    | Pour State<br>Sent<br>Sent<br>Sent<br>Sent                                | Accepted<br>Accepted<br>Accepted<br>Accepted<br>Accepted                                                                                                    | Realized By<br>6/28/2012<br>6/28/2012<br>6/28/2012<br>6/27/2012                                                                                                    | Export<br>407 record(s) four<br>7010 Amount OS<br>100,000.00 USI<br>10,000.00 USI<br>195,000.00 USI<br>100,000.00 USI                                                                                                    |
|            | Payer Cor<br>Go Pages: 1,<br>Payer Organisation<br>Johnson Controls<br>Johnson Controls<br>Johnson Controls<br>Johnson Controls<br>Johnson Controls                                                                                                    | mpany: A, B, C, D, E, F, G, H, I, J, K, L, M, N, O, P, O,<br>2, 3, 4, 5, 6, 7, 8, 9, 10<br>Payor Company<br>Building Efficiency - Johnson Controls<br>Building Efficiency - Johnson Controls<br>Building Efficiency - Johnson Controls<br>Building Efficiency - Johnson Controls<br>Building Efficiency - Johnson Controls                                                                                                    | R, S, T, U, V, W, X, Y, Z, All<br>Mondor Sampany<br>BE Test Suppler 1<br>BE Test Suppler 1<br>BE Test Suppler 1<br>BE Test Suppler 1<br>BE Test Suppler 1                                                                                       | 9:5:29:10<br>6/26/2012<br>6/26/2012<br>6/26/2012<br>6/26/2012<br>6/26/2012                                                                         | 0-dox Number<br>3627947<br>3627949<br>3627948<br>3627939<br>3627939                                                                                                    | Sent<br>Sent<br>Sent<br>Sent<br>Sent<br>Sent                              | Accepted<br>Accepted<br>Accepted<br>Accepted<br>Accepted<br>Accepted                                                                                                    | 6/28/2012<br>6/28/2012<br>6/28/2012<br>6/28/2012<br>6/27/2012<br>6/27/2012                                                                                                    | Export<br>407 record(s) four<br>7010 Amount OS<br>100,000.00 USI<br>195,000.00 USI<br>100,000.00 USI<br>100,000.00 USI                                                                                                    |
|            | Payer Cor<br>Go Pages: 1,<br>Payer Corgonication<br>Johnson Controls<br>Johnson Controls<br>Johnson Controls<br>Johnson Controls<br>Johnson Controls<br>Johnson Controls                                                                                                    | mpany: A, B, C, D, E, F, G, H, I, J, K, L, M, N, O, P, O,<br>2, 3, 4, 5, 6, 7, 8, 9, 10<br>Payor Company<br>Building Efficiency - Johnson Controls<br>Building Efficiency - Johnson Controls<br>Building Efficiency - Johnson Controls<br>Building Efficiency - Johnson Controls<br>Building Efficiency - Johnson Controls<br>Building Efficiency - Johnson Controls                                                                                                    | R, S, T, U, V, W, X, Y, Z, All<br>Mondor Sompany<br>BE Test Suppler 1<br>BE Test Suppler 1<br>BE Test Suppler 1<br>BE Test Suppler 1<br>BE Test Suppler 1                                                                                       | 9:36:01<br>6/26/2012<br>6/26/2012<br>6/26/2012<br>6/26/2012<br>6/26/2012<br>6/26/2012                                                              | 0-dox Number<br>3627947<br>3627949<br>3627948<br>3627939<br>3627940<br>3627944                                                                                                    | Payer State<br>Sent<br>Sent<br>Sent<br>Sent<br>Sent<br>Sent               | Accepted<br>Accepted<br>Accepted<br>Accepted<br>Accepted<br>Accepted<br>Accepted                                                                                                 | Required By<br>6/28/2012<br>6/28/2012<br>6/28/2012<br>6/27/2012<br>6/27/2012<br>6/27/2012<br>6/28/2012                                                                                                    | Export<br>407 record(s) four<br>Total Amount SG<br>100,000,00 US<br>100,000,00 US<br>100,000,00 US<br>100,000,00 US<br>100,000,00 US<br>100,000,00 US                                                                                                    |
| ction:     | Payer Cor<br>Co<br>Co<br>Pages: 1,<br>Payer Organization<br>Johnson Controls<br>Johnson Controls<br>Johnson Controls<br>Johnson Controls<br>Johnson Controls<br>Johnson Controls<br>Johnson Controls<br>Johnson Controls                                                                                                    | mpany: A, B, C, D, E, F, G, H, I, J, K, L, M, N, O, P, O,<br>2, 3, 4, 5, 6, 7, 8, 9, 10<br>Payor Company<br>Building Efficiency - Johnson Controls<br>Building Efficiency - Johnson Controls<br>Building Efficiency - Johnson Controls<br>Building Efficiency - Johnson Controls<br>Building Efficiency - Johnson Controls<br>Building Efficiency - Johnson Controls<br>Building Efficiency - Johnson Controls<br>Building Efficiency - Johnson Controls                                                                                                    | R, S, T, U, V, W, X, Y, Z, All<br><u>Wondon Company</u><br>BE Test Suppler 1<br>BE Test Suppler 1<br>BE Test Suppler 1<br>BE Test Suppler 1<br>BE Test Suppler 1<br>BE Test Suppler 1                                                           | 0.400 5040<br>6/26/2012<br>6/26/2012<br>6/26/2012<br>6/26/2012<br>6/26/2012<br>6/26/2012                                                           | 8+35+114mbbr<br>3827947<br>3827949<br>3827948<br>3827939<br>3827939<br>3827940<br>3827932                                                                                                    | Poyos Stato<br>Sent<br>Sent<br>Sent<br>Sent<br>Sent<br>Sent<br>Sent       | Accepted<br>Accepted<br>Accepted<br>Accepted<br>Accepted<br>Accepted<br>Accepted<br>Accepted                                                                                     | Required By<br>6/28/2012<br>6/28/2012<br>6/28/2012<br>6/27/2012<br>6/27/2012<br>6/28/2012<br>6/27/2012                                                                                                    | Export<br>407 record(s) four<br>7000 Amount 500<br>100,000,00 US<br>100,000,00 US<br>100,000,00 US<br>100,000,00 US<br>100,000,00 US<br>100,000,00 US<br>25,000,00 US<br>15,001,00 US                                                                                                    |
| ction      | Payer Col<br>Col Payes: 1,<br>Payer Constraints<br>Johnson Controls<br>Johnson Controls<br>Johnson Controls<br>Johnson Controls<br>Johnson Controls<br>Johnson Controls<br>Johnson Controls<br>Johnson Controls                                                                                                    | mpany: A, B, C, D, E, F, G, H, L J, K, L, M, N, O, P, Q,<br>2, 3, 4, 5, 6, 7, 8, 9, 10 [2] [2]<br>Pages Germany<br>Building Efficiency - Johnson Controls<br>Building Efficiency - Johnson Controls<br>Building Efficiency - Johnson Controls<br>Building Efficiency - Johnson Controls<br>Building Efficiency - Johnson Controls<br>Building Efficiency - Johnson Controls<br>Building Efficiency - Johnson Controls<br>Building Efficiency - Johnson Controls<br>Building Efficiency - Johnson Controls                                                                                                    | R, S, T, U, V, W, X, Y, Z, All<br>Mendee Company<br>BE Test Suppler 1<br>BE Test Suppler 1<br>BE Test Suppler 1<br>BE Test Suppler 1<br>BE Test Suppler 1<br>BE Test Suppler 1<br>BE Test Suppler 1                                             | 0:400 0:40<br>6/26/2012<br>6/26/2012<br>6/26/2012<br>6/26/2012<br>6/26/2012<br>6/26/2012<br>6/26/2012                                              | 8-30-10-10-10-<br>3627947<br>3627949<br>3627949<br>3627939<br>3627939<br>3627940<br>3627942<br>3627932<br>3627835                                                                                                    | Paylo State<br>Sent<br>Sent<br>Sent<br>Sent<br>Sent<br>Sent<br>Sent       | Accepted<br>Accepted<br>Accepted<br>Accepted<br>Accepted<br>Accepted<br>Accepted<br>Accepted<br>Accepted                                                                         | Required By<br>6/28/2012<br>6/28/2012<br>6/27/2012<br>6/27/2012<br>6/27/2012<br>6/27/2012<br>6/27/2012<br>6/27/2012                                                                                                    | Export:<br>407 record(s) four<br>Total Amounts 90<br>100,000,00 US<br>105,000,00 US<br>100,000,00 US<br>100,000,00 US<br>25,000,00 US<br>15,001,00 US<br>15,001,00 US                                                                                                    |
|            | Payer Col<br>Col Payes: 1,<br>Payer Collection<br>Johnson Controls<br>Johnson Controls<br>Johnson Controls<br>Johnson Controls<br>Johnson Controls<br>Johnson Controls<br>Johnson Controls<br>Johnson Controls<br>Johnson Controls                                                                                                    | mpany: A, B, C, D, E, F, G, H, L J, K, L, M, N, O, P, Q,<br>2, 3, 4, 5, 6, 7, 8, 9, 10<br>Proceed Company<br>Building Efficiency - Johnson Controls<br>Building Efficiency - Johnson Controls<br>Building Efficiency - Johnson Controls<br>Building Efficiency - Johnson Controls<br>Building Efficiency - Johnson Controls<br>Building Efficiency - Johnson Controls<br>Building Efficiency - Johnson Controls<br>Building Efficiency - Johnson Controls<br>Building Efficiency - Johnson Controls<br>Building Efficiency - Johnson Controls<br>Building Efficiency - Johnson Controls                                                                                                    | R, S, T, U, V, W, X, Y, Z, All<br>Mender Sompany<br>BE Test Suppler 1<br>BE Test Suppler 1<br>BE Test Suppler 1<br>BE Test Suppler 1<br>BE Test Suppler 1<br>BE Test Suppler 1<br>BE Test Suppler 1<br>BE Test Suppler 1                        | 0:4:20212<br>6/26/2012<br>6/26/2012<br>6/26/2012<br>6/26/2012<br>6/26/2012<br>6/26/2012<br>6/26/2012<br>6/26/2012                                  | 8-30-10-10-00-<br>3627947<br>3627949<br>3627948<br>3627939<br>3627940<br>3627944<br>3627932<br>3627942<br>3627932<br>3627933                                                                                                    | Poyce State<br>Sent<br>Sent<br>Sent<br>Sent<br>Sent<br>Sent<br>Sent<br>Se | Accepted<br>Accepted<br>Accepted<br>Accepted<br>Accepted<br>Accepted<br>Accepted<br>Accepted<br>Accepted<br>Accepted<br>Accepted                                                 | Roculted By           6/28/2012           6/28/2012           6/28/2012           6/27/2012           6/27/2012           6/27/2012           6/27/2012           6/27/2012           6/27/2012           6/27/2012           6/27/2012           6/27/2012           6/27/2012                                                                                                    | Export:<br>407 record(s) four<br>Total Amount SC<br>10,000,00 US<br>15,000,00 US<br>100,000,00 US<br>100,000,00 US<br>25,000,00 US<br>15,001,00 US<br>15,001,00 US<br>10,000,00 US<br>12,000,00 US<br>12,000,00 US                                                                                                    |
|            | Payer Col<br>Col Payes: 1,<br>Payer Organization<br>Johnson Controls<br>Johnson Controls<br>Johnson Controls<br>Johnson Controls<br>Johnson Controls<br>Johnson Controls<br>Johnson Controls<br>Johnson Controls<br>Johnson Controls<br>Johnson Controls                                                                                                    | mpany: A, B, C, D, E, F, G, H, L J, K, L, M, N, O, P, Q,<br>2, 3, 4, 5, 6, 7, 8, 9, 10<br>Pages Company<br>Building Efficiency - Johnson Controls<br>Building Efficiency - Johnson Controls<br>Building Efficiency - Johnson Controls<br>Building Efficiency - Johnson Controls<br>Building Efficiency - Johnson Controls<br>Building Efficiency - Johnson Controls<br>Building Efficiency - Johnson Controls<br>Building Efficiency - Johnson Controls<br>Building Efficiency - Johnson Controls<br>Building Efficiency - Johnson Controls<br>Building Efficiency - Johnson Controls<br>Building Efficiency - Johnson Controls<br>Building Efficiency - Johnson Controls                                                                                                    | R, S, T, U, V, W, X, Y, Z, All<br>Mender Sompler 1<br>BE Test Suppler 1<br>BE Test Suppler 1<br>BE Test Suppler 1<br>BE Test Suppler 1<br>BE Test Suppler 1<br>BE Test Suppler 1<br>BE Test Suppler 1<br>BE Test Suppler 1<br>BE Test Suppler 1 | 9:4:29212<br>6/26/2012<br>6/26/2012<br>6/26/2012<br>6/26/2012<br>6/26/2012<br>6/26/2012<br>6/26/2012<br>6/26/2012<br>6/26/2012                     | 26/20/ Number<br>3627947<br>3627949<br>3627948<br>3627939<br>3627939<br>3627944<br>3627942<br>3627932<br>3627933<br>3627933<br>3627933                                                                                                    | Pour State<br>Sent<br>Sent<br>Sent<br>Sent<br>Sent<br>Sent<br>Sent<br>Se  | Accepted<br>Accepted<br>Accepted<br>Accepted<br>Accepted<br>Accepted<br>Accepted<br>Accepted<br>Accepted<br>Accepted<br>Accepted<br>Accepted                                     | 6/28/2012<br>6/28/2012<br>6/28/2012<br>6/28/2012<br>6/27/2012<br>6/27/2012<br>6/27/2012<br>6/27/2012<br>6/27/2012<br>6/27/2012<br>6/27/2012                                                                                                    | Export<br>407 record(s) four<br>Total Amount 90<br>100,000,00 US<br>100,000,00 US<br>100,000,00 US<br>100,000,00 US<br>15,001,00 US<br>15,001,00 US<br>100,000,00 US<br>12,000,00 US<br>100,000,00 US                                                                                                    |
| ction:     | Payer Col<br>Co Payes: 1,<br>Payer Organization<br>Johnson Controls<br>Johnson Controls<br>Johnson Controls<br>Johnson Controls<br>Johnson Controls<br>Johnson Controls<br>Johnson Controls<br>Johnson Controls<br>Johnson Controls<br>Johnson Controls<br>Johnson Controls                                                                                                    | mpany: A, B, C, D, E, F, G, H, L J, K, L, M, N, O, P, Q,<br>2, 3, 4, 5, 6, 7, 8, 9, 10<br>Pause Analysis and the second second se | R, S, T, U, V, W, X, Y, Z, All<br>Mender Sampler 1<br>BE Test Suppler 1<br>BE Test Suppler 1<br>BE Test Suppler 1<br>BE Test Suppler 1<br>BE Test Suppler 1<br>BE Test Suppler 1<br>BE Test Suppler 1<br>BE Test Suppler 1                      | 9:3:29212<br>6/26/2012<br>6/26/2012<br>6/26/2012<br>6/26/2012<br>6/26/2012<br>6/26/2012<br>6/26/2012<br>6/26/2012<br>6/26/2012                     | 26750- Number<br>3627947<br>3627949<br>3627948<br>3627939<br>3627930<br>3627944<br>3627932<br>3627935<br>3627935<br>3627935<br>3627935<br>3627933<br>3627938                                                                                            | Pour State<br>Sent<br>Sent<br>Sent<br>Sent<br>Sent<br>Sent<br>Sent<br>Se  | Accepted<br>Accepted<br>Accepted<br>Accepted<br>Accepted<br>Accepted<br>Accepted<br>Accepted<br>Accepted<br>Accepted<br>Accepted<br>Accepted<br>Accepted                         | Boguined By           6/28/2012           6/28/2012           6/28/2012           6/28/2012           6/27/2012           6/27/2012           6/27/2012           6/27/2012           6/27/2012           6/27/2012           6/27/2012           6/27/2012           6/27/2012           6/27/2012           6/27/2012           6/27/2012                                         | Export<br>407 record(s) four<br>Total Amount 90<br>100,000,00 US<br>100,000,00 US<br>100,000,00 US<br>100,000,00 US<br>15,001,00 US<br>15,001,00 US<br>15,001,00 US<br>15,000,00 US<br>12,000,00 US<br>100,000,00 US<br>100,000,00 US                                                                                                    |
|            | Payer Cor<br>Co Pages: 1,<br>Payer Organization<br>Johnson Controls<br>Johnson Controls | mpany: A, B, C, D, E, F, G, H, L J, K, L, M, N, O, P, Q,     2, 3, 4, 5, 6, 7, 8, 9, 10      Payeo Company      Building Efficiency - Johnson Controls      Building Efficiency - Johnson Controls      Building Efficiency - Johnson Control       | R, S, T, U, V, W, X, Y, Z, All<br>Mender Sompery<br>BE Test Suppler 1<br>BE Test Suppler 1<br>BE Test Suppler 1<br>BE Test Suppler 1<br>BE Test Suppler 1<br>BE Test Suppler 1<br>BE Test Suppler 1<br>BE Test Suppler 1<br>BE Test Suppler 1   | 9:5:29:10<br>6/26/2012<br>6/26/2012<br>6/26/2012<br>6/26/2012<br>6/26/2012<br>6/26/2012<br>6/26/2012<br>6/26/2012<br>6/26/2012                     | 2627947<br>3627947<br>3627949<br>3827948<br>3627999<br>3627940<br>3627940<br>3627944<br>3627932<br>3627935<br>3627935<br>3627935<br>3627935<br>3627934<br>3627938<br>3627931                                                                            | Pour State<br>Sent<br>Sent<br>Sent<br>Sent<br>Sent<br>Sent<br>Sent<br>Se  | Accepted<br>Accepted<br>Accepted<br>Accepted<br>Accepted<br>Accepted<br>Accepted<br>Accepted<br>Accepted<br>Accepted<br>Accepted<br>Accepted<br>Accepted<br>Accepted<br>Accepted | Boguited By           6/28/2012           6/28/2012           6/28/2012           6/28/2012           6/27/2012           6/27/2012           6/27/2012           6/27/2012           6/27/2012           6/27/2012           6/27/2012           6/27/2012           6/27/2012           6/27/2012           6/27/2012           6/27/2012           6/27/2012           6/27/2012 | Export:<br>407 record(s) fou<br>Total Amount 60<br>100,000,00 US<br>10,000,00 US<br>100,000,00 US<br>100,000,00 US<br>15,001,00 US<br>15,001,00 US<br>12,000,00 US<br>12,000,00 US<br>12,000,00 US<br>100,000,00 US<br>100,000,00 US<br>100,000,00 US                                                                                                    |
|            | Payer Cor<br>Go Pages: 1,<br>Pageo Organization<br>Johnson Controls<br>Johnson Controls<br>Johnson Controls<br>Johnson Controls<br>Johnson Controls<br>Johnson Controls<br>Johnson Controls<br>Johnson Controls<br>Johnson Controls<br>Johnson Controls<br>Johnson Controls<br>Johnson Controls<br>Johnson Controls<br>Johnson Controls                                         | money: A, B, C, D, E, F, G, H, L J, K, L, M, N, O, P, O,<br>2, 3, 4, 5, 6, 7, 8, 9, 10<br>megoes Company<br>Building Efficiency - Johnson Controls<br>Building Efficiency - Johnson Controls                                                                                                | R, S, T, U, V, W, X, Y, Z, All<br>Mender Sompory<br>BE Test Suppler 1<br>BE Test Suppler 1<br>BE Test Suppler 1<br>BE Test Suppler 1<br>BE Test Suppler 1<br>BE Test Suppler 1<br>BE Test Suppler 1<br>BE Test Suppler 1<br>BE Test Suppler 1   | 9: 5: 5: 5: 5: 5<br>6:26/2012<br>6:26/2012<br>6:26/2012<br>6:26/2012<br>6:26/2012<br>6:26/2012<br>6:26/2012<br>6:26/2012<br>6:26/2012<br>6:26/2012 | Dirdse Number           3627947           3627948           3627949           3627939           3627939           3627940           3627942           3627933           3627935           3627934           3627938           3627931           3627936 | Poyce State<br>Sent<br>Sent<br>Sent<br>Sent<br>Sent<br>Sent<br>Sent<br>Se | Accepted<br>Accepted<br>Accepted<br>Accepted<br>Accepted<br>Accepted<br>Accepted<br>Accepted<br>Accepted<br>Accepted<br>Accepted<br>Accepted<br>Accepted<br>Accepted<br>Accepted | Required By<br>6/28/2012<br>6/28/2012<br>6/28/2012<br>6/27/2012<br>6/27/2012<br>6/27/2012<br>6/27/2012<br>6/27/2012<br>6/27/2012<br>6/27/2012<br>6/27/2012                                                                                                    | Export:<br>407 record(s) four<br>Total Amount 90<br>10,000.00 US<br>195,000.00 US<br>100,000.00 US<br>100,000.00 US<br>100,000.00 US<br>15,001.00 US<br>100,000.00 US<br>100,000.00 US<br>100,000.00 US<br>1,500.00 US<br>1,500.00 |

B.) Click anywhere on the desired PO line to view the detail. Note: If the desired PO # is not listed, wait until the next business day after the PO was issued by Johnson Controls. If the PO is still not listed, contact **be-supplier@jci.com** with the PO number.

# Purchase Order Flip, Continued...

| Firefox 🔻 🗙 Pay                                                | mode-X                                                                              | +                                                                                       |                                                                        |                                                                          |                                                                                                    |                                                    |                                       |                                                         |
|----------------------------------------------------------------|-------------------------------------------------------------------------------------|-----------------------------------------------------------------------------------------|------------------------------------------------------------------------|--------------------------------------------------------------------------|----------------------------------------------------------------------------------------------------|----------------------------------------------------|---------------------------------------|---------------------------------------------------------|
| 🗲 🔶 🗙 bottomli                                                 | nexchange.com https://www.bott                                                      | omlinexchange.com/purchaseorder                                                         | /purchaseOrderListSuppl                                                | lier.do?viewToken:                                                       | =1367509873947                                                                                                    |                                                    | 🔻 🖻 🚼 + Google                        | ۹ (م                                                    |
| A Most Visited 🕹 Gett                                          | ng Started 🔊 Latest Headlines 🦳                                                     | Free Hotmail 🚺 Suggested Sites                                                          | Web Slice Gallery                                                      | Company > Ad                                                             | dresses                                                                                                    |                                                    |                                       | Bookmarks                                               |
| Sectomline Technologies.                                       | Paymode X.                                                                          |                                                                                         |                                                                        |                                                                          |                                                                                                    |                                                    |                                       | Preferences CLog Out Help                               |
| Home Purchase Or                                               | ders Invoices Reports                                                               | Listing                                                                                 |                                                                        |                                                                          |                                                                                                    |                                                    |                                       | Vendor -                                                |
| Payer:                                                         | Building Efficiency - Johnson Co                                                    | ntrols                                                                                  | Additional                                                             | I Data                                                                   |                                                                                                    |                                                    | *                                     |                                                         |
| Vendor:                                                        | Johnson Controls Test Supplier                                                      |                                                                                         | Invoice He                                                             | eader Info                                                               |                                                                                                    |                                                    | Accept                                |                                                         |
| PO Number:<br>PO Type:                                         | 3264863<br>Manual Purchase Order                                                    |                                                                                         | PO or Sale                                                             | Date:                                                                    | 2010-07-26                                                                                                    |                                                    | Flip Orde                             | er                                                      |
| Order Date:                                                    | 7/26/2010                                                                           |                                                                                         | Project/CI                                                             | harge Info                                                               |                                                                                                    |                                                    | Downloa                               | ia 💦                                                    |
| Currency:<br>Deliver To:<br>Alerts:<br>Summary<br>Item Totals: | USD<br>NO SHIPPING NO SHIPPING<br>UNITED STATES                                     |                                                                                         | PO or Proj<br>Project/Cf<br>Branch or<br>Task Num<br>0.06 USD 400K Ord | ect Charge Type:<br>harge Number:<br>Mail Station:<br>ber:<br>er Number: | Purchase Order<br>010<br>00                                                                                                    |                                                    | Print                                 | e                                                       |
| Description:                                                   |                                                                                     |                                                                                         | AOMS OF                                                                | er number:                                                               |                                                                                                    |                                                    |                                       |                                                         |
| State<br>Payer<br>Vendor                                       | Portal<br>Portal                                                                    | Sent<br>Accepted                                                                        | Requeste<br>Requeste<br>Last Name                                      | r ID:<br>e:<br>e:                                                        | 1124570<br>UNKNOWN<br>UNKNOWN                                                                                                    |                                                    |                                       |                                                         |
| Contacts                                                       |                                                                                     |                                                                                         | Delivery/P                                                             | c.<br>Pickup Info                                                        | children in the second second s | Purchase                                           | e Order Flin M                        | ethod 2                                                 |
| STALTER,NICOLE C                                               | Discussions Attachments Exte                                                        | Nicole C. State<br>ernal References   History   Ali<br>Search   Reset Advanced Se       | @jci.com                                                               |                                                                          |                                                                                                    | C.) Click<br>PO to an                              | <b>"Flip Order"</b> t<br>invoice.     | o convert the                                           |
| Pages: 1                                                       |                                                                                     |                                                                                         |                                                                        |                                                                          |                                                                                                    |                                                    |                                       | 2 record(s) found                                       |
| Alerts                                                         | Line Number A Product Code                                                          | Description                                                                             | Quantity                                                               |                                                                          | Received Quantity                                                                                                    | Billed Quantity                                    | Unit Price Unit Of Measure            | Line Price                                              |
|                                                                | 1 UNKNOWN                                                                           | BOLT                                                                                    | 5                                                                      |                                                                          | 0                                                                                                    | 0                                                  | 0.0100 Each                           | 0.05                                                    |
|                                                                | 2 UNKNOWN                                                                           | SCREWS                                                                                  | 1                                                                      | Danee: 1                                                                 | 1                                                                                                    | 0                                                  | 0.0100 Each                           | 0.01                                                    |
| © 2000-2013 Bottomline Tec<br>logo are trademarks of Botto     | hnologies (de), Inc. All rights reserved.<br>mline Technologies, Inc., which may be | Users of this site agree to be bound by<br>a registered in certain jurisdictions. All o | / the user's <u>Paymode-X or</u><br>ther brand/product names           | PayMode Agreemen<br>are trademarks of th                                 | ((a), including the Operating Rule<br>leir respective holders. Release                                                                                                    | s for the Services utilized. Bott<br>2.28.0148.000 | omline Technologies, the PayMode Logo | , and the BT <b>Bottomline</b><br><i>Technologies</i> . |

| Firefox Y Paymode-X                                                                                                    | +                                                                              |                                        |                                                                                                    |                 | _                                  |                     |
|----------------------------------------------------------------------------------------------------|--------------------------------------------------------------------------------|----------------------------------------|----------------------------------------------------------------------------------------------------|-----------------|------------------------------------|---------------------|
| bottomlinexchange.com https://www.bottom                                                                                                   | nlinexchange.com/invoice/flipOrder.de                                          | 0                                      |                                                                                                    | ☆ ⊽ C 🚼 -       | Google                             | ۶ 🍙                 |
| 🔎 Most Visited 🥹 Getting Started 🔊 Latest Headlines 🗌                                                                                      | Free Hotmail 🚺 Suggested Sites 🗐                                               | Web Slice Gallery 🗌 Company            | y > Addresses                                                                                                  |                 |                                    | 💽 Bookmari          |
| Bottomline<br><i>Technologies</i> .     Paymode X.                                                                                         |                                                                                |                                        |                                                                                                    |                 | ⊚Prefere                           | nces ⊚Log Out ⊚Help |
| Create New Invoice View Invoices                                                                                                    |                                                                                | The purchase order w                   | as flipped to this invoice.                                                                                    |                 |                                    | Vendor              |
| Invoice<br>Vendor Status: Proposed                                                                                                    |                                                                                |                                        | Invoice Number : *                                                                                             | Sales Invoice   | Invoice Date : * Due Date : 6/1/20 | 13                  |
| Bill To :<br>Bulking Efficiency - Johnson Controls<br>E Michigan Ave<br>Mitvaukee WI 53202 US<br>▼ Hide Detail                             | Default Pi                                                                     | 9 Number: 3264863                      | Remit To :<br>Vendor: Johnson Controls Test Suppler<br>Remit To: MILWAUKEE507 E MICHGAN STREE<br>Purchase Orde | er Flip Method  | 12                                 |                     |
| Freight Amount:         Currency:*           0.00         USD           Total Before Tax:         Adjustments:           0.06         0.00 | Adjusted Total: Alerts:<br>0.06                                                | Payment Terms:                         | D.) A green cor                                                                                                | nfirmation will | appear.                            |                     |
| Invoice Header Info      Project/Charge Info     Po or Project Charge Type*     Project/Charge     Purchase Order      AOMS Order Number:  | Requester Info Delivery/Pickup Ir<br>Number: Branch or Mail Station:"<br>010 V | Ifo Taxes<br>Task Number:<br>00        | Work Order Number:                                                                                             |                 |                                    |                     |
| Invoice Dates  Contacts  Purchase Order  Search: For: History Listing - History-All                                                        | rs                                                                             | ► Images ▼ History<br>nced Search/Sort |                                                                                                    |                 | Page Size                          | : 30 🗸              |

Purchase Order Flip, Continued...

| Create New Invoice View Invoic                                                                         | es                                                                                                    |                                                                                   |                                                        |                                          |                                                     |                                                    |                                            |              |                                |            |       |
|----------------------------------------------------------------------------------------------------|----------------------------------------------------------------------------------------------------|-----------------------------------------------------------------------------------|--------------------------------------------------------|------------------------------------------|-----------------------------------------------------|----------------------------------------------------|--------------------------------------------|--------------|--------------------------------|------------|-------|
| Invoice<br>Vendor Status: Proposed                                                                     |                                                                                                    |                                                                                   |                                                        |                                          |                                                     | Invoice Numb<br>Invoice Typ                        | er:* Test Invoice<br>be:* Sales Invoice    | e RG<br>ce v | Invoice Date : *<br>Due Date : | 04/10/2013 |       |
| Bill To :<br>Building Efficiency - Johnson Controls<br>507 E Michigan Ave<br>Milwaukee WI 53202 US     |                                                                                                    | Default PO Number                                                                 | 3173554                                                | Remit To: Mi                             | ) :<br>Test Supplier 1 (3145<br>waukee:507 E Michig | i68) 👻<br>an Street, M80 (53202) 👻                 |                                            |              |                                |            |       |
| ▼ Hide Detail<br>Freight Amount: Currency:*<br>0.00 USD ▼                                              |                                                                                                    | Payment Terms:                                                                    | Comments:                                              |                                          |                                                     |                                                    |                                            |              |                                |            |       |
| Total Before Tax: Adjustments:<br>60.50 0.00<br>Tax Type: US-Generic Ta → Rate:                        | Adjusted Total: Alerts:<br>60.50                                                                      | Apply after taxes 8                                                               | Click on tl<br>tax lines.                              | he • sign<br>Click the                   | to add addi<br>≌to delete                           | tional<br>e a line.                                |                                            |              |                                |            |       |
| Tax Type: US-State & Loc      Rate:  V Header Information Project/Charge in PO or Sale Date: 6/17/2010 | Flat Fee: 5.00 III A                                                                                  | upply after taxes U U U U U U U U U U U U U U U U U U U                           | Checking<br>would cald<br>charged. If                  | "Apply aft<br>culate tax o<br>n most cas | er taxes" v<br>on the invo<br>es, tax is c          | when a tax rate<br>ice total plus<br>harged on the | e is entered<br>other taxes<br>invoice tot | al           |                                |            |       |
|                                                                                                    |                                                                                                    | ond Printiges Printery                                                            | omj, 201                                               |                                          |                                                     |                                                    |                                            |              |                                |            |       |
| emove selected lines                                                                                   |                                                                                                    |                                                                                   |                                                        |                                          |                                                     |                                                    |                                            |              |                                |            |       |
| Line* Product Code*                                                                                    | Description*                                                                                          | PO Number                                                                         | 🗘 PO Line                                              | © UOM                                    |                                                     | Quantity                                           | Unit Price*                                | Line Price   | 🗘 Taxes 🛛 🗘 Freig              | ,ht 👙      | total |
| 1 G1A1                                                                                                 | G1A1 ITEM                                                                                             | 3173554                                                                           | 1                                                      | Each                                     | •                                                   | 5.000000                                           | 3.300000                                   |              | 16.50 0.00                     | 0.00       | 16    |
| Invoid<br>Due D<br>Bill Te<br>Defau<br>Purcha                                                          | e Type: Sales Inv<br>ate: Disregard. D<br>D: Building Effici<br>It PO Number: H<br>ase Order to an in | voice (Change to<br>Do not populate<br>ency – Johnson<br>PO number will<br>voice. | o <b>"Cred</b> i<br>this field<br>Controls<br>be pre-p | it Note"<br>I.<br>s.<br>opulated         | if applic                                           | able.)<br>ou <b>"Flip"</b> t                       | he                                         |              |                                |            |       |
| <b>Vendo</b><br>payee                                                                                  | <b>r/Remit To:</b> You for remittance.                                                                | ur company info                                                                   | ormation.                                              | . ALWA                                   | YS selec                                            | t the appro                                        | priate                                     |              |                                |            |       |
| Tax T<br>and en                                                                                        | <b>ype:</b> If applicable ter the correspondence                                                      | e, select the appr<br>ding rate or flat                                           | ropriate (<br>fee (Do 1                                | tax type<br>not enter                    | from the both rat                                   | drop down<br>e and flat f                          | menu<br>ee)                                |              |                                |            |       |
| <b>Freigl</b><br>PO wi<br>shippe                                                                       | it: Enter freight c<br>Il reference a freig<br>d third-party bille                                    | harge, if applica<br>ght account nun<br>ed and you woul                           | able. (In<br>aber. It th<br>d not add                  | many ca<br>hat is the<br>d freight       | ses the J<br>case, pr<br>to the in                  | ohnson Cor<br>oducts shou<br>woice.)               | ntrols<br>uld be                           |              |                                |            |       |
| Curre                                                                                                  | ncy: USD (Chang                                                                                       | ge to CAD if bil                                                                  | ling in C                                              | Canadian                                 | currenc                                             | y.)                                                |                                            |              |                                |            |       |
| <b>Paym</b><br>invoic                                                                                  | e <b>nt Terms:</b> Disre<br>e. The payment te                                                         | gard. Do not po<br>erms remain pre                                                | pulate th<br>loaded ir                                 | nis field and the second                 | is this ha<br>nson Co                               | as no impac<br>ntrols A/P s                        | t on the system.                           |              |                                |            |       |
| Comm<br>Contr                                                                                          | ient: Enter notes<br>ols on the invoic                                                                | s for yourself, i<br>e                                                            | f desired                                              | l. These                                 | are not                                             | sent to Joł                                        | nson                                       |              |                                |            |       |
| - 1                                                                                                    |                                                                                                    |                                                                                   |                                                        |                                          |                                                     |                                                    |                                            |              |                                |            |       |

## **User Defined Fields (UDF)**

| Invoice<br>Vendor Status: Proposed                                                                                                    |                                                                  |                                                                                                    |                                                    |
|----------------------------------------------------------------------------------------------------|------------------------------------------------------------------|----------------------------------------------------------------------------------------------------|----------------------------------------------------|
| Bill To :<br>Building Efficiency - Johnson Controls<br>507 E Michigan Ave<br>Milwaukee WI 53202 US                                                                                                    | Default PO Number: 3173554                                       | Remit To     Click on "Show       Vendor: * BE     get the drop dow       Remit To: Min     the following U       Field tabs:     Header Info | 7 <b>Detail''</b> to<br>wn menu for<br>ser Defined |
| Show Detail Invoice Dates Contacts Purchase Orders Discussions Attact Filter                                                                                                    | nments ▶Images ▶History                                          | <ul> <li>Project/Cha</li> <li>Requester I</li> <li>Delivery/Pi</li> <li>Tax Group</li> </ul>                                                  | nge Info<br>nformation<br>ckup Info                |
| ▼ Hide Detail<br>Freight Amount: Currency:*<br>0.00 USD ▼                                                                                                    | Payment Terms: Comments:                                         |                                                                                                    |                                                    |
| Total before tax:     Adjustments:     Adjusted total:       60.50     0.00     60.50       Tax Type:     US - State & Loc →     Rate:     Flat Fee:     5.00       Tax Type:     US - State & Loc →     Rate:     Flat Fee:     5.00 | Apply after taxes S<br>Apply after taxes S<br>InverviPickup Info | la.                                                                                                    |                                                    |
| PO or Sale Date:* 6/17/2010                                                                                                    |                                                                  |                                                                                                    |                                                    |

| ▼ Hide Detail<br>Freight Amount:<br>0.00                                              | Currency:*<br>USD ←                     |                          | Payme              | nt Terms: | Comments: |
|---------------------------------------------------------------------------------------|-----------------------------------------|--------------------------|--------------------|-----------|-----------|
| Total Before Tax:<br>60.50                                                            | Adjustments:<br>0.00                    | Adjusted Total:<br>60.50 | Alerts:            |           |           |
| Tax Type: US - Ge                                                                     | neric Ta 👻 Rate:                        | Flat Fee: 8.00           | Apply after tag    | xes 😫     |           |
| Tax Type: US - Sta                                                                    | te & Loc 👻 Rate:                        | Flat Fee: 5.00           | Apply after tax    | kes 🗘 🕄   |           |
| <ul> <li>✓ Header Informatio</li> <li>PS or Sale Bate:*</li> <li>6/17/2010</li> </ul> | <ul> <li>Project/Charge Info</li> </ul> | Requester Information    | Delivery/Pickup II | nfo       |           |

#### **Header Entry**

Enter the UDF information under "Header Information" The required fields are identified with a red asterisk "\*". Accept the pre-populated values when ever available.

**PO Date:** Will be pre-populated. This is the PO date identified on the hard copy of the Johnson Controls Purchase Order.

User Defined Fields (UDF), Continued...

| Header Information                          | Project | t/Charge Info | ▶ Requester | Information   | Delivery/Pickup Info  |                               |                    |
|---------------------------------------------|---------|---------------|-------------|---------------|-----------------------|-------------------------------|--------------------|
| PO or Project Charge Ty<br>Purchase Order 👻 | /pe:*   | Project/Charg | ge Number:  | Branch or W18 | Mail Station Number:* | Task Number:<br>30-1-000-8201 | Work Order Number: |
| AOMS Order Number:                          |         |               |             |               |                       |                               |                    |

#### **Project/Charge Info**

Enter the UDF information under **"Project/Charge Info."** The required fields are identified with an asterisk **"\*"**. Accept the pre-populated values when ever available.

PO or Project/Charge Type: Will be pre-populated with the word "Purchase Order."

**Branch or Mail Station Number:** Will be pre-populated with the branch. (If not pre-populated, enter the JCI Branch. If unknown, enter "ZZZ.")

Task Number: This field is not required for Purchase Orders.

Work Order Number: This field is not required for Purchase Orders.

| Header Information | Project/Charge Info | ▼ Req | uester Information     | Delivery/Pickup Info |
|--------------------|---------------------|-------|------------------------|----------------------|
| Requester ID:*     | Requester Last Na   | ime:* | <b>Requester First</b> | Name:*               |
| 1071633            | UNKNOWN             |       | UNKNOWN                |                      |
|                    |                     |       |                        |                      |

#### **Requester Information**

Enter the UDF information under "Requestor Information". The required fields are identified with an asterisk "\*". Accept the pre-populated values whenever available.

Requester ID: Enter the Requester's employee ID #. (Enter "NA" if the ID # was not provided).

Requester Last Name: Enter Requester's Last Name.

Requester First Name: Enter Requester's First Name.

| Header Information            | Project/Charge Info 🕨 F    | Requester Information | Polivery/Pickup Info |           |
|-------------------------------|----------------------------|-----------------------|----------------------|-----------|
| Delivery Type:*               | Company:                   | Address Line 1:       | Address Line 2:      | City:*    |
| Delivery 👻                    | Johnson Controls           | Building 4 Floor 2    | 507 E Michigan St    | Milwaukee |
| State/Province/County:*<br>WI | Postal/Zip Code:*<br>53202 | Country:*<br>US •     | Tracking Number      | :         |
|                               |                            |                       |                      |           |

#### **Delivery/Pickup Info**

Enter the UDF information under "Delivery/Pickup Info". The required fields are identified with an asterisk "\*". Accept the pre-populated values whenever available.

Delivery Type: Select Delivery or Pickup from the list. Use "Delivery" for services invoices.

**Company: "JCI"** or the company to which the delivery was made.

Address: Enter either the "Ship to" address, the address at which the work was performed or picked up at [your Company name], or the address at which the product was picked up. Note that values for City, State/ Province/County and Postal/Zip code are required.

Tracking Number: Leave blank. Only PDS suppliers need populate.

Tax type

| Tax Type: | US - Generic Ta 👻  | Rate: | Flat Fee: 8.00 | Apply after taxes | 8   |
|-----------|--------------------|-------|----------------|-------------------|-----|
| Tax Type: | US - State & Loc 👻 | Rate: | Flat Fee: 5.00 | Apply after taxes | • • |

Tax Types:

Enter the tax amounts as appropriate.

**US Taxes:** In most cases, JCI will self-assess the tax, accrue it and pay the government directly. If there are circumstances in which this will not apply, the tax should be entered in "**US** – **State & Local.**" In the event other taxes apply in the U.S., the "**US** - **Generic Tax**" field will need to be used.

**Canadian Taxes:** In most cases, JCI is exempt from Provincial taxes. Where applicable, enter the amount of each tax that applies

Note: Taxes entered will also appear on the bottom of the invoice (below the sub-total) and will be included in the invoice total. Double check the invoice total to make sure that the correct tax amount is entered.

If more than one tax types apply, click on the  $\circ$  sign to add additional tax lines. Click the  $\circ$  to delete a line.

Also Note: Checking "Apply after taxes" when a tax rate is entered would calculate tax on the invoice total plus other taxes charged. In most cases, tax is charged on the invoice total only. **Do not check the "Apply** after taxes" box.

| Invoice number:         Invoice PG         Or (0.2013)         Invoice PG           Invoice Type:         Sales hvoice         •         Due Date:         5/19/2013         Invoice PG           Default PD Humber:         3172554         Remit To:         Nexulae 507 E Michigan Sheet. M80 (5202) •         •         Invoice PG         PO Number         1         Each         •         Guantity:         Unit Price*         Line Price         Taxes         Freight         Fotal         1           3173554         1         Each         •         5.000000         3.300000         16.50         0.00         0.00         16.50           3173554         2         Each         10.000000         4.400000         44.00         0.00         0.00         44.00                                                                                                    |
|----------------------------------------------------------------------------------------------------|
| Default PD Number:         3172554         Remit To:<br>Vendor: * BE Tres Suppler 1 (314558) •           Remit To:         Mineukaee 507 E Michigan Street. M00 (52020) •                                                                                                    |
| Images  History  PO Number PO Line UOM Quanty Unit Price* Line Price Taxes Freight Total Total |
| PO Number         PO Line         UOM         Quantity         Unit Price*         Line Price         Taxes         Freight         Total           3173554         1         Each          5,000000         3,300000         16,50         0.00         0.00         16,50           3173554         2         Each          10,000000         4,400000         44,00         0,00         0.00         44,00                                                                                                    |
| PO Number         PO Line         UOM         Quantity         Unit Price*         Line Price         Taxes         Freight         Total         Total           317354         1         Each         5.000000         3.300000         16.50         0.00         0.00         16.50           317354         2         Each         10.000000         4.40000         44.00         0.00         0.00         44.00                                                                                                    |
| PO Number         PO Line         UOM         Quantity         Unit Price*         Line Price         Taxes         Freight         Total         Total           317354         1         Each         5.00000         3.30000         16.50         0.00         0.00         16.50           317354         2         Each         10.00000         4.40000         44.00         0.00         0.00         44.00                                                                                                    |
| 317354         1         Each         5.00000         3.30000         16.50         0.00         0.00         16.50           317354         2         Each         10.00000         4.40000         44.00         0.00         0.00         44.00                                                                                                    |
| 3173554 2 Each → 10.000000 4.400000 44.00 0.00 0.00 44.00                                                                                                    |
|                                                                                                    |
|                                                                                                    |
| When you finish entering all Subtolut 60.50 USD                                                                                                    |
|                                                                                                    |

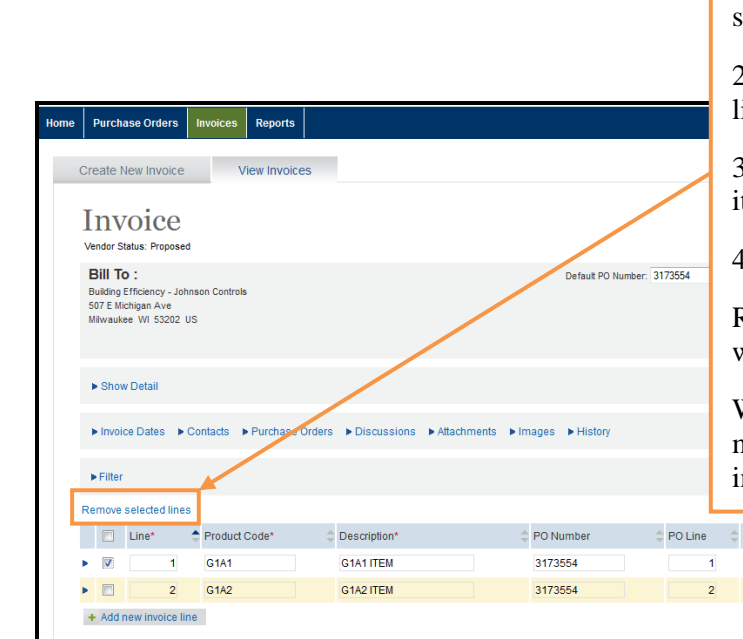

#### **Remove Selected Lines**

1. If there are any line items that should not be included on the invoice that you are creating, scroll to the section of the page showing the invoice lines and locate the ones that should be removed.

2. Click in the box on the left to select the line you would like to remove.

3. Click **"Remove Selected Lines"** line to remove the line item from the current invoice.

4. When your asked "Are you sure?" Click "OK."

Repeat the above steps for any other lines that you do not wish to invoice at this time.

When you are ready to invoice the lines at a later date, you may again flip the PO to an invoice, remove the lines already invoiced and submit the lines not previously invoiced.

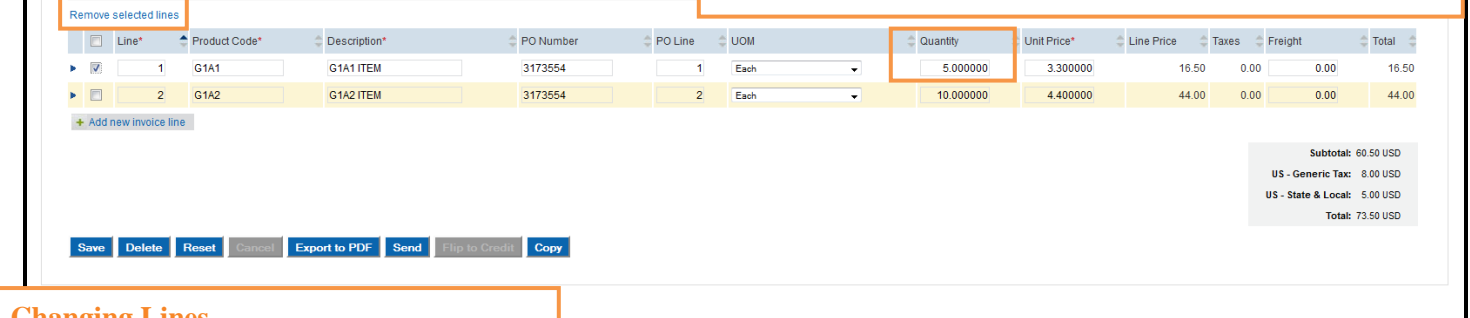

or PayMode Agreement(s), including the Operating Rules for the Services utilized. Bo

#### **Changing Lines**

To make a text change, highlight the field so that its value is outlined and make your change.

- 1. Make necessary changes to Quantity and Unit Price on all line items that need to be corrected.
- 2. When you are finished making any necessary line item changes, scroll to the bottom of the page and click "Save."

Note:

- Do not change the value of "PO Number" or "PO Line."
- Do not enter Freight amounts on these lines.

Page | 13

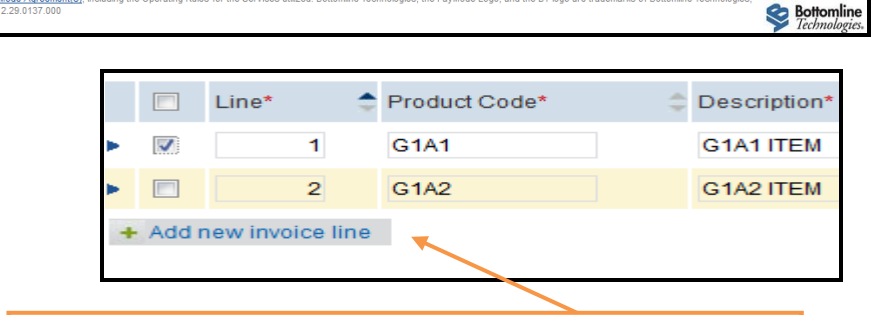

#### **Adding Lines**

If you were informed that another line item was added to the PO, you may add a line item by clicking **"Add New Invoice Line."** 

DO NOT change the "Line Item Number."

IMPORTANT: Typically POs for labor are generated with a Unit Price of \$1 and the Quantity field reflects the actual amount. DO NOT switch these amounts or your invoice will not be processed and report errors on submission.

When you finish adding any necessary new line items, scroll to the bottom of the page and click "**Save**."

#### Sending an Invoice

| Invoice<br>Vendor Status: Proposed                                                                       |                                                                                                    | The invoice was updated.                                                                                        | Invoice Number :<br>Invoice Type :                                                                      | Test Invoice Ri<br>Sales Invoice  | G          | Invoice Date : *<br>Due Date : | 4/10/2013<br>5/19/2013                                       |                                                                  |
|----------------------------------------------------------------------------------------------------|----------------------------------------------------------------------------------------------------|----------------------------------------------------------------------------------------------------|----------------------------------------------------------------------------------------------------|-----------------------------------|------------|--------------------------------|--------------------------------------------------------------|------------------------------------------------------------------|
| Getting Ready<br>After clicking th<br>invoice was up<br>the page.<br>Any errors will<br>indicated, click | to Submit the Invoice<br>ne "Save" button at the bottom of p<br>dated" should be displayed in gree<br>also be reported in this space. Corr<br>"Save" again. Repeat this process                                               | bage, <b>"The</b><br>n at the top of<br>ect the errors as<br>until all errors                                   | 1 (314568) -<br>Michigan Street, M80 (53202) -<br>Guantity 2 0<br>5.000000                              | Jnit Price*<br>3.30000            | Line Price | Taxes Freigh                   | #<br>0.00                                                    | Total 16.50                                                      |
| Azd new myoice line                                                                                      | Cted. Sending Your Invoice After reviewing your invoice, control footer of the invoice. If the totals send the invoice. The screen will be dimmed and the was changed to Sent" will be diated in the invoice has been success | nfirm the freight ar<br>are correct, you m<br>hen the message "<br>splayed at the top of<br>fully submitted for | nd line totals in<br>hay click " <b>Send</b><br><b>The Vendor St</b><br>of the page, ind<br>processing. | the<br>l'' to<br>tate<br>licating | 44.00      | US-0<br>US-0<br>US-SI          | 0.00<br>Subtotal:<br>ieneric Tax:<br>iene & Local:<br>Total: | 16.50<br>44.00<br>60.50.05D<br>6.60.03D<br>5.00.03D<br>73.50.05D |

#### Starting a new Invoice

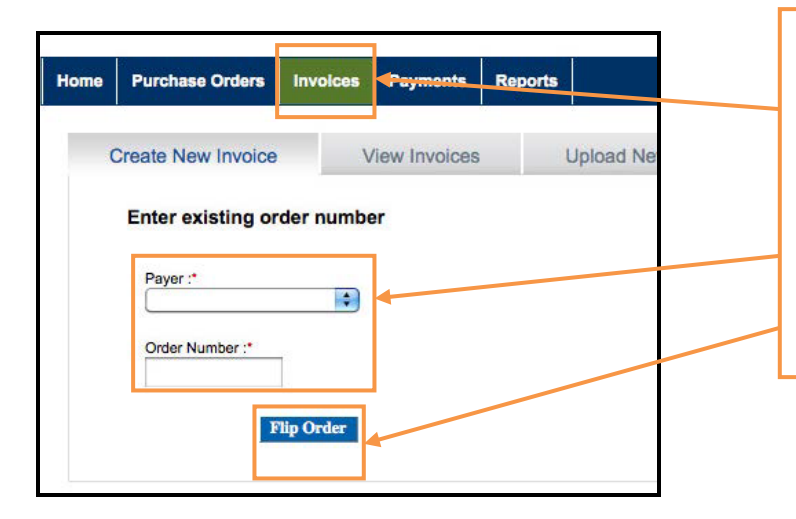

#### **Starting a New Invoice**

Click the **"Invoices"** tab to flip another PO to an invoice. Then follow the instructions identified in the previous screens.

Reminder: If you cannot find the PO number that you are attempting to invoice against, wait until the next business day after the PO was generated and look again. If the PO is still not visible, Email **be-supplier@jci.com**.

## **Disputed Invoice**

The invoice received by Johnson Controls may be disputed back to supplier to make the recommended changes to the invoice and re-submit it for processing

#### **Printing Your Invoice**

- A. Once Payer has disputed an invoice, supplier will receive an email notifying them of the disputed invoice and the reason for the dispute. Supplier may click on the link provided on the email to get directly to the disputed invoice.
- B. A count of the disputed invoices will also be displayed on supplier home page under invoice summary. Supplier may click on the disputed invoices line to get to the listing of disputed invoices on the "invoice view" tab
- C. On the "view invoices" tab supplier may click anywhere on the invoice to open it up and get to the discussion tab. Posted notes which outlines the reason for the dispute including additional comments on the disputed reason will be listed.
- D. Alternatively, supplier may click on the "yellow alert" tab to get directly to the dispute reason and comments
- E. Upon reviewing the dispute reason and the suggested/required action, supplier will make the necessary change to the invoice and resend the same invoice. Make sure that the Invoice Payer State changed from "Disputed" to "Received" or "Approved". Also note that modifying the invoice number is not necessary
- F. Although supplier may also add notes by clicking on "post response" as shown below, the only way to send the invoice back to the payer is to send it. The payer may or may not see the notes posted by supplier.

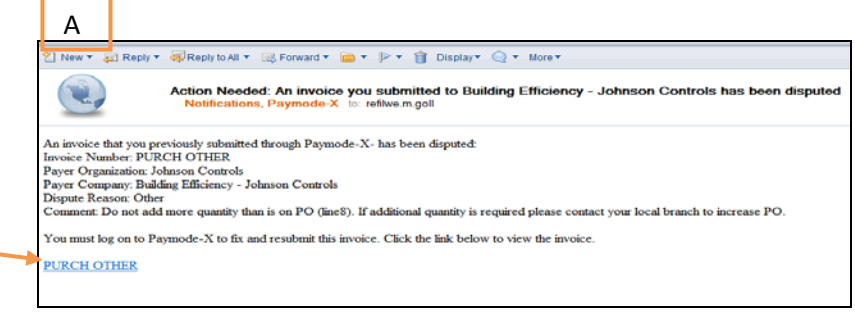

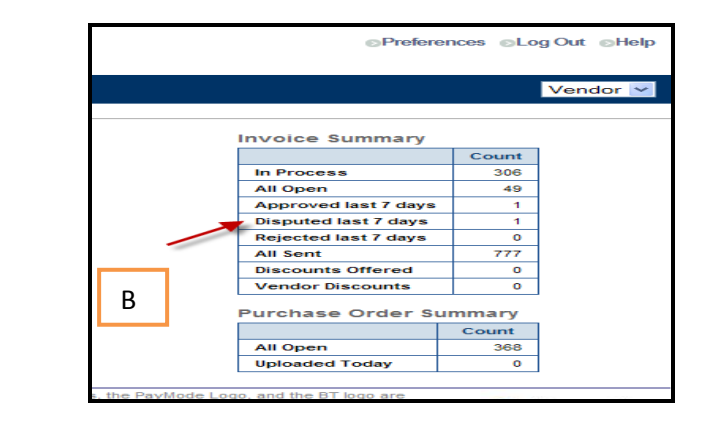

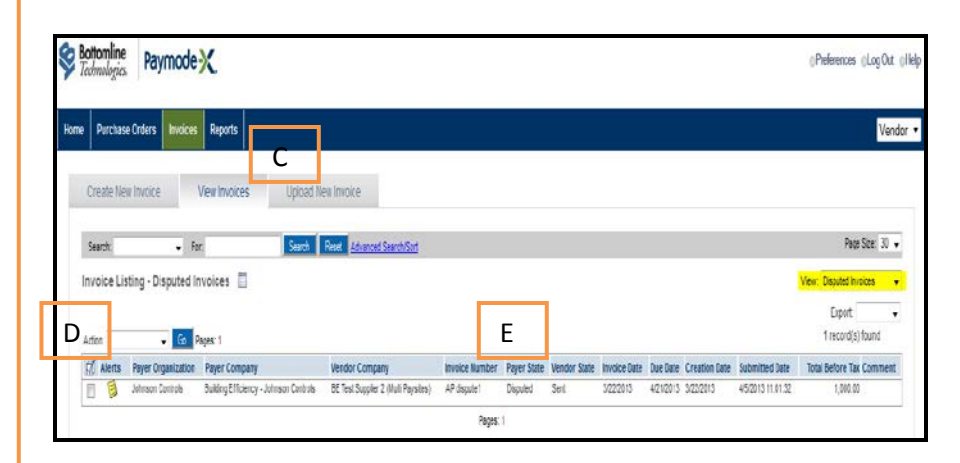

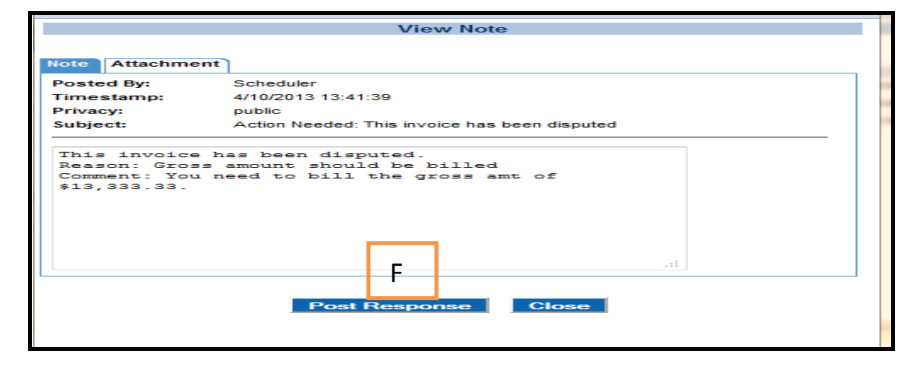

## **Credit Memo**

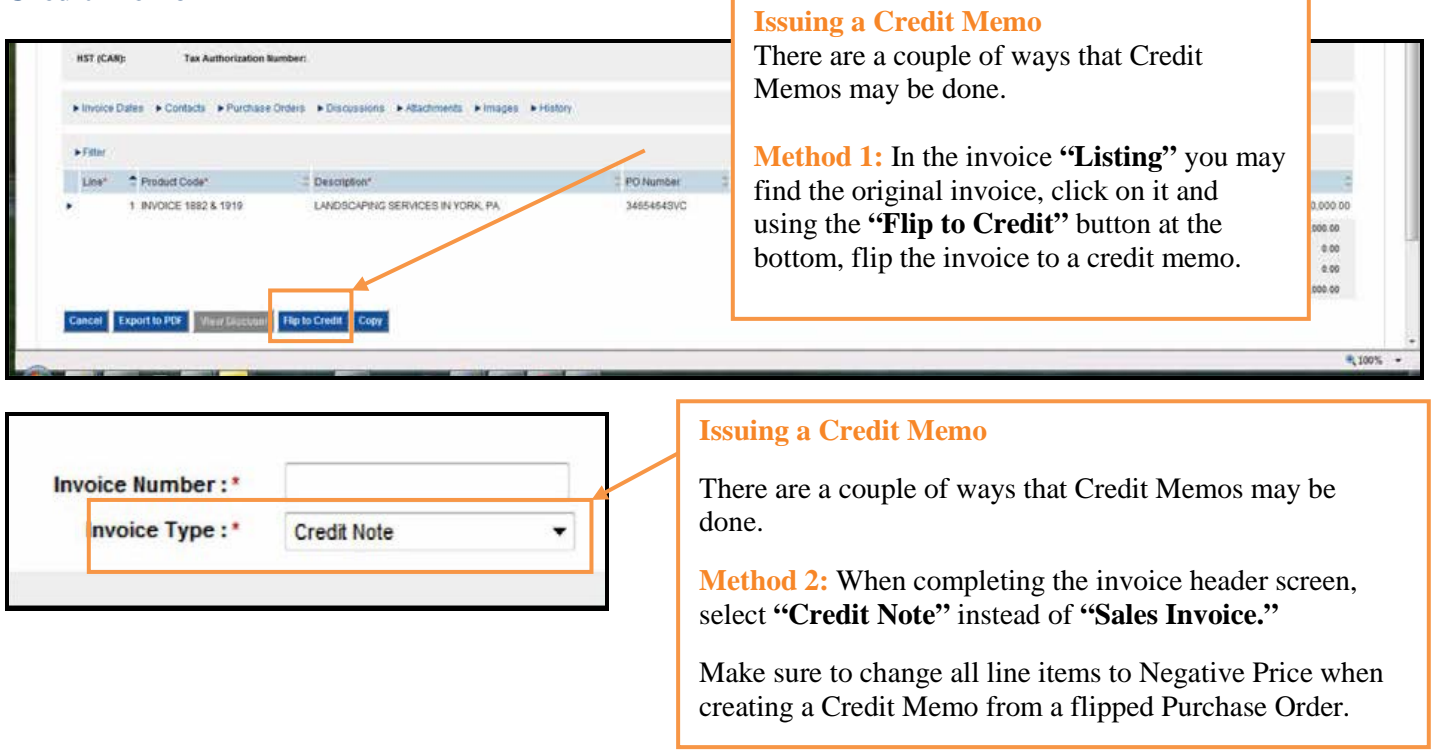

NOTE: If you are issuing a credit to offset an invoice that you entered incorrectly and sent...

1. Flip the "bad" invoice to a credit, using the "Flip to Credit Note" button as shown in Method 1.

2. Use the same invoice number that you used for the "**bad**" invoice, but add a "**CR**" after the invoice number to show that the credit washes the "**bad**" invoice.

Then, to invoice correctly, go to the "**Purchase Order**" tab, flip the Purchase Order to an invoice and complete accurately. Use your original invoice number, but append an "**ADJ**" at the end of the number so that when Johnson Controls issues payment, your Company may apply the payment against the correct invoice.

#### **Printing your invoice**

#### **Printing Your Invoice**

To print the invoice for your records:

#### A. Export to PDF

1. Open the invoice you would like to print. Click the **"Export to PDF"** button at the bottom of the screen.

2. You will be asked if you want to open or save the file. If you select **"Open,"** a view of the invoice will appear which you may send to the desired printer.

Or

#### **B.** View Invoices Method

- 1. Click "View Invoices" at the top.
- 2. Check the box for the invoice you wish to print.
- 3. Select "Print" from the "Action"

drop-down menu and press "Go."

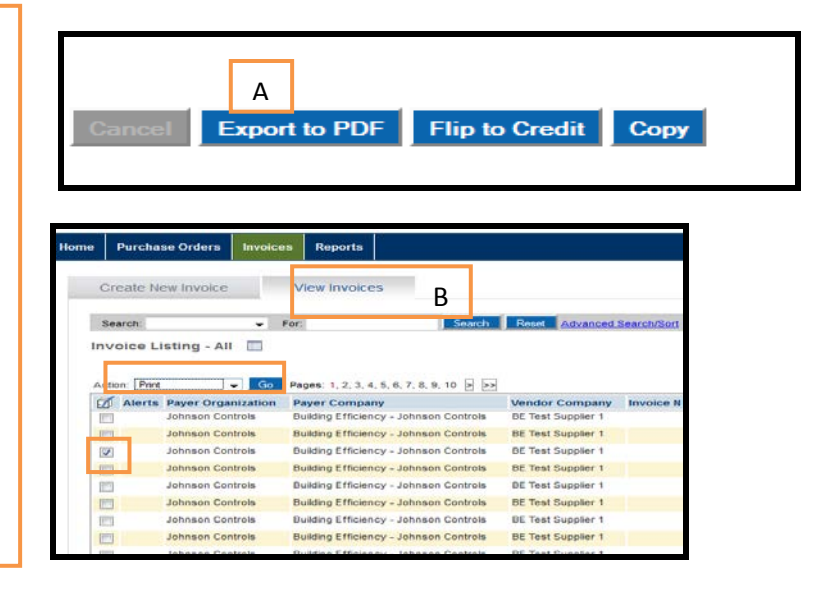

## Viewing and Sorting the Invoices

| Edit View   | Favorites Tools Help<br>Transform Env D Portal                                                                                                    | (Microal Mercury (1) 51                                                                                                    | Z O A X Paymode-X                                                                                                    | *                                                                                                    | N 440                                                                                                    |                                                                           |                                                                                                    | _                                                                                                   |                                                                                                    |                                                                                                    |                                                                                                    |
|-------------|----------------------------------------------------------------------------------------------------|----------------------------------------------------------------------------------------------------|----------------------------------------------------------------------------------------------------|----------------------------------------------------------------------------------------------------|----------------------------------------------------------------------------------------------------|---------------------------------------------------------------------------|----------------------------------------------------------------------------------------------------|----------------------------------------------------------------------------------------------------|----------------------------------------------------------------------------------------------------|----------------------------------------------------------------------------------------------------|----------------------------------------------------------------------------------------------------|
| mode        | Section                                                                                                    | aline<br>ogra.                                                                                                    | <b><i>Viewing the</i></b>                                                                                                    | e Invoices                                                                                                    |                                                                                                    |                                                                           |                                                                                                    |                                                                                                    |                                                                                                    |                                                                                                    | ©Preferences ©Log Out                                                                                                    |
| Purchase    | Orders Invoices 5                                                                                                    | tuports C                                                                                                    | Click on the elect invoic                                                                                                    | drop-down<br>ces to view                                                                                                    | n menu<br>based                                                                                                    | ı by <b>"V</b><br>on statı                                                | <b>iew"</b> to<br>us.                                                                                                    |                                                                                                    |                                                                                                    |                                                                                                    | Ven                                                                                                    |
| Concernent  | - New                                                                                                    | Entre Entre                                                                                                    | A designed Root and Party                                                                                                    |                                                                                                    |                                                                                                    |                                                                           |                                                                                                    |                                                                                                    |                                                                                                    |                                                                                                    | Page Size, 30                                                                                                    |
| HOUSE COR.  | Theory .                                                                                                    | Provide and and and and and and and and and and                                                                                                    | WEITER CONT. CONT. |                                                                                                    |                                                                                                    |                                                                           |                                                                                                    |                                                                                                    |                                                                                                    |                                                                                                    |                                                                                                    |
| voice List  | ing - All Open                                                                                                    | (Reading Second                                                                                                    |                                                                                                    |                                                                                                    |                                                                                                    |                                                                           |                                                                                                    |                                                                                                    |                                                                                                    |                                                                                                    | Vew All Open                                                                                                    |
| voice List  | ting - All Open                                                                                                    | Control Inneal                                                                                                    | Mandar Forman                                                                                                    | and the Barrenberg                                                                                                    | Based Citate                                                                                                    | Vandor Bists                                                              | Insulta Batas                                                                                                    | Date Date                                                                                           | Presiding Data                                                                                                | Enhenisted State                                                                                                    | Arw AEOpen<br>ArCosen<br>In Process<br>Sc Al<br>Approved last 7 days                                                                                                    |
| voice List  | All Open     Pages     Pages     Pager Organization                                                                                                    | 2<br>Payer Company<br>Down g 211000 y - 400100 1 000100                                                                                                    | Vendor Company                                                                                                    | Invoice Number                                                                                                    | Payer State                                                                                                    | Vendor State                                                              | Invoice Data+                                                                                                    | Due Date                                                                                            | Creation Date                                                                                                 | Submitted Gale                                                                                                    | Vew: Al Open<br>Al Open<br>In Process<br>Stat<br>Approved test 7 days<br>T y al Bes Osputed test 7 days                                                                                                    |
| voice Listi | All Open     Payer Organization     Johnson Contrais                                                                                                    | 2<br>Payer Company<br>Downg Efficiency - Johnson Contrais<br>Building Efficiency - Johnson Contrais                                                                                                    | Veidor Company<br>oc. rest support                                                                                                    | Invoice Rumber<br>gov mar<br>inv 1.3627922                                                                                                    | Payer State<br>Received                                                                                                | Vendor State                                                              | Invoice Data+                                                                                                    | Date Date<br>Total 012<br>7/25/2012                                                                 | Creation Date<br>boost 12<br>6/25/2012                                                                        | Submitted Gale                                                                                                    | Verw AE Open<br>AE Open<br>In Process<br>State<br>Approx dast 7 days<br>AE Sectors<br>AE Sectors<br>AE S                                                       |
| voice List  | All Open     Pages     Pages     Pages     Pages     Pages     Contrais     Johnson Contrais     Johnson Contrais                                                                                                    | 2<br>Paper Company :<br>Dodry producy - advance Controls<br>Budding Efficiency - Johnson Controls<br>Budding Efficiency - Johnson Controls                                                                                                    | Vendor Company<br>Dic 193 Suppler<br>MC Test Suppler<br>BE Test Suppler                                                                                                    | Nivoice Number<br>our ration<br>Inv 13627922<br>CSC TEST - OVERBLL                                                                                                    | Payer State<br>Received<br>Received                                                                                    | Vendor State<br>Sent<br>Sent                                              | Invoice Data+<br>0.05/012<br>6/5/2012<br>6/5/2012                                                                          | Dae Date<br>7/25/2012<br>7/25/2012<br>7/5/2012                                                      | Creation Date<br>Science 12<br>A05/2012<br>6/5/2012                                                           | Submitted Date<br>Subsiding 11 22 44<br>6/25/2012 12 19 36<br>6/5/2012 14 45 41                                                                                  | Arw AF Cost<br>In Process<br>Approach last 7 days<br>Approach last 7 days<br>A Sect<br>Oscolation Offseed<br>Oscolation Offseed<br>Vendo Clascounts                                                                                                    |
| voice List. | All Open     Pages:     Pages:     Pages:     All Open     Pages:     Allocation     Pages:     Anneas:     Contrais     Johnson Contrais     Johnson Contrais     Johnson Contrais                                                                                                    | 2<br>Payer Company :<br>Dollary processy - Johnson Controls<br>Building Efficiency - Johnson Controls<br>Building Efficiency - Johnson Controls                                                                                                    | Vendor Company<br>DE 1937 Suppler<br>IIE Test Suppler<br>BE Test Suppler<br>1                                                                                                    | Invoice Number<br>our ration<br>Inv 13627922<br>CSC TEST - OVERBLL<br>CSC TEST RIVOCE 1                                                                                                    | Payer State<br>Received<br>Received<br>Received                                                                        | Vendor State<br>Sent<br>Sent<br>Sent                                      | Novolice Data+<br>0202012<br>6/25/2012<br>6/5/2012<br>6/5/2012                                                             | Due Date<br>7052012<br>7/25/2012<br>7/5/2012                                                        | Creation Date<br>02052012<br>6/5/2012<br>6/5/2012                                                             | Submitted Date<br>October 11, 2244<br>6525/2812, 12, 19, 36<br>6523/12, 14, 45, 41<br>6523/12, 14, 25, 33                                                        | Arw Al Open<br>N Com<br>In Process<br>Second last 7 days<br>Al Second last 7 days<br>Al Second last 7 days<br>Al Second last 7 days<br>Concounts<br>Oiscounts Offsec<br>Vendor Discounts                                                                                                    |
| voice List  | All Open     All Open     All Open     All     Payer Organization     Annone Controls     Johnson Controls     Johnson Controls     Johnson Controls                                                                                                    | 2<br>Payer Company<br>Dealing Efficiency - Johnson Controls<br>Building Efficiency - Johnson Controls<br>Building Efficiency - Johnson Controls<br>Building Efficiency - Johnson Controls<br>Building Efficiency - Johnson Controls                                                                                                    | Vendor Company<br>Dc. res Suppler<br>BE Test Suppler<br>BE Test Suppler<br>BE Test Suppler<br>BE Test Suppler                                                                                                    | Invoice Rumber<br>Our Inst<br>Inv 1 M27922<br>CSC TEST - GVERBLL<br>CSC TEST AVOICE 1<br>CSC TEST AVOICE 3                                                                                                    | Payer State<br>Payer State<br>Received<br>Received<br>Received<br>Received                                             | Vendor Bate<br>Sent<br>Sent<br>Sent<br>Sent<br>Sent                       | Involke Date+<br>0/55/012<br>6/5/2012<br>6/5/2012<br>6/5/2012                                                              | Dee Date<br>7052012<br>7052012<br>7052012<br>7052012<br>7052012                                     | Creation Date<br>6050012<br>650012<br>650012<br>650012<br>650012                                              | Submitted Date<br>Grazina 11.2014<br>62520012 12.1914<br>6552012 14.45 41<br>6552012 14.35 43<br>6552012 14.35 65                                                | Alew All Open<br>N Construction<br>A Construction<br>A Back Oraphed Isal 7 days<br>A Back Oraphed Isal 7 days<br>A Back Oraphed Isal 7 days<br>Concerns<br>Concerns<br>Conce |
| voice List  | All Open  Contrained Contrained C | 2<br>Paget Company<br>During Chicking relevant Controls<br>Public Efficancy - Johnson Controls<br>Building Efficancy - Johnson Controls<br>Building Efficancy - Johnson Controls<br>Building Efficancy - Johnson Controls<br>Building Efficancy - Johnson Controls                                                                                       | Veridor Company<br>or rear accord<br>Bit Test Suppler<br>Bit Test Suppler<br>Bit Test Suppler<br>Bit Test Suppler<br>Bit Test Suppler 1<br>Bit Test Suppler 1                                                                                                    | Involce Rumber<br>On 1987<br>CSC TEST - OVERELL<br>CSC TEST # VOCE 1<br>CSC TEST # VOCE 2<br>CSC TEST # VOCE 4                                                                                                    | Pager State<br>Pacewa<br>Received<br>Baceived<br>Received<br>Received<br>Received                                      | Vendor Bate<br>Sen<br>Sen<br>Sen<br>Sen<br>Sen<br>Sen                     | Invoice Data+<br>Octobro<br>625/2012<br>65/2012<br>65/2012<br>65/2012<br>65/2012                                           | Dee Date<br>7/25/2012<br>7/5/2012<br>7/5/2012<br>7/5/2012<br>7/5/2012                               | Creation Date<br>0252012<br>652012<br>652012<br>652012<br>652012<br>652012                                    | Submitted Bete<br>625/2012 12 19 36<br>65/2012 12 19 36<br>65/2012 14 45 41<br>65/2012 14 25 63<br>65/2012 14 36 05<br>65/2012 14 36 47 45                       | Alew Al Open<br>Alew Al Open<br>Process<br>S Al<br>Alegoracet last 7 days<br>al Beel OpenAd last 7 days<br>Al Sect<br>Oscouts<br>Concounts Tears<br>Al Sect<br>Concounts Tears<br>Al Af 706 BBck Invoice<br>4.647 00 BBck Invoice                                                                                                    |
| voice List  | All Open     All Open           | Pager Company -<br>Dolling Entenny - Johnson Comma<br>Pudding Efficancy - Johnson Comma<br>Budding Efficancy - Johnson Comma<br>Budding Efficancy - Johnson Comma<br>Budding Efficancy - Johnson Comma<br>Budding Efficancy - Johnson Comma                                                                                                    | Vendor Company<br>St. 1987 august<br>III: Test Suppler<br>BE Test Suppler<br>BE Test Suppler<br>BE Test Suppler<br>BE Test Suppler<br>BE Test Suppler<br>BE Test Suppler 1                                                                                                    | Involce Rumber<br>ver tilst<br>Inv 13627922<br>CSC TEST - GYERBLL<br>CSC TEST #VORE 1<br>CSC TEST #VORE 1<br>CSC TEST #VORE 4<br>CSC TEST #VORE 4<br>CSC TEST #VORE 4                                                                                                    | Pager State<br>Microwie<br>Received<br>Bioceived<br>Received<br>Received<br>Received<br>Received                       | Vendor Bate<br>Sen<br>Sen<br>Sen<br>Sen<br>Sen<br>Sen<br>Sen<br>Sen       | Invoice Data +<br>04542912<br>6552912<br>6552912<br>6552912<br>6552912<br>6552912<br>6552912                               | Dee Date<br>7/25/2012<br>7/5/2012<br>7/5/2012<br>7/5/2012<br>7/5/2012<br>7/5/2012                   | Creation Date<br>Discourse<br>4025/2012<br>65/2012<br>65/2012<br>65/2012<br>65/2012                           | Submitted Bale<br>Social 12:19-36<br>652012 12:19-36<br>652012 14:45-41<br>652012 14:25-53<br>652012 14:26-55<br>652012 14:47-46<br>652012 23:12:56              | Arv AF Open<br>Arver AF Open<br>Arverses<br>SFAF<br>Arverses<br>SFAF<br>Bees Orepared test 7 days<br>a Seet<br>Orepared test 7 days<br>A Seet<br>Orepared test 7 days<br>A Seet<br>Open<br>A Seet<br>A Seet<br>A See                                                                                 |
| Alerta      | All Open    Pager Organization   Pager Controls  Johnson Controls  Johnson Controls  Johnson Controls  Johnson Controls  Johnson Controls  Johnson Controls  Johnson Controls  Johnson Controls  Johnson Controls                                                                                                    | 2<br>Pager Company :<br>Dodry printerry - admits Controls<br>Budding Efficiency - Johnson Controls<br>Budding Efficiency - Johnson Controls<br>Budding Efficiency - Johnson Controls<br>Budding Efficiency - Johnson Controls<br>Budding Efficiency - Johnson Controls<br>Budding Efficiency - Johnson Controls<br>Budding Efficiency - Johnson Controls | Vendor Company<br>of two appoint<br>BE Test Soppler<br>BE Test Soppler<br>BE Test Soppler<br>1<br>BE Test Soppler<br>1<br>BE Test Soppler<br>1<br>BE Test Soppler<br>1<br>BE Test Soppler<br>1<br>BE Test Soppler<br>1<br>BE Test Soppler                                                                                                    | Invoice Rember<br>over 197<br>CSC TEST - OVERBLL<br>CSC TEST AVOICE 1<br>CSC TEST AVOICE 3<br>CSC TEST AVOICE 3<br>CSC T | Pager State<br>Paceward<br>Boosved<br>Received<br>Received<br>Received<br>Received<br>Received<br>Received             | Vendor Bate<br>Sert<br>Sert<br>Sert<br>Sert<br>Sert<br>Sert<br>Sert<br>Se | Nevojsce Data +<br>Galeco 12<br>4652012<br>4552012<br>4552012<br>4552012<br>4552012<br>4552012<br>3282012                  | Dee Dete<br>7/05/09/2<br>7/05/09/2<br>7/05/2012<br>7/05/2012<br>7/05/2012<br>7/05/2012<br>4/07/2012 | Creation Date<br>5252012<br>652012<br>652012<br>652012<br>652012<br>652012<br>652012<br>652012<br>3282012     | Submitted Bate<br>0020011112014<br>652012121936<br>652012142533<br>652012142533<br>652012142605<br>652012144746<br>6520122144746                                 | Arve AF Does<br>Arvest AF Does<br>Process<br>Process<br>Approach ar 7 days<br>Approach ar 7 days                                                                                                    |
| Alerta      | All Open   Pager Organization  Pager Organization  Pager Consum  Setheren Contrain  Johnson Contrain  Johnson Contrain  Johnson Contrain  Johnson Contrain  Johnson Contrain  Johnson Contrain  Johnson Contrain  Johnson Contrain  Johnson Contrain  Johnson Contrain  Johnson Contrain                                                                                                    | 2<br>Payer Company<br>Dodny Strokery - Annual Controls<br>Rvding Efficancy - Johnson Controls<br>Building Efficancy - Johnson Controls<br>Building Efficancy - Johnson Controls<br>Building Efficancy - Johnson Controls<br>Building Efficancy - Johnson Controls<br>Building Efficancy - Johnson Controls                                               | Vendor Company<br>Di 188 opport<br>BE Test Sopper<br>BE Test Sopper<br>BE Test Sopper<br>BE Test Sopper<br>BE Test Sopper 1<br>BE Test Sopper 1<br>BE Test Sopper 1                                                                                                    | Invoice Number<br>Out tas:<br>Inv 1 M27922<br>CSC TEST - GVERBLL<br>CSC TEST INVOICE 1<br>CSC TEST INVOICE 3<br>CSC TEST INVOICE 4<br>NULL - 50 Im 2<br>FM PLATT TEST 3/20<br>changet pd                                                                                                    | Pager State<br>Pacewal<br>Received<br>Received<br>Received<br>Received<br>Received<br>Received<br>Received<br>Received | Vendor Eate                                                               | hnvoice Date+<br>005/01/2<br>665/01/2<br>665/01/2<br>665/01/2<br>665/01/2<br>665/01/2<br>305/01/2<br>305/01/2<br>2014/01/2 | Der Dete<br>1/25/2012<br>7/52/012<br>7/5/2012<br>7/5/2012<br>7/5/2012<br>2/7/2012                   | Creation Date<br>8025012<br>6525012<br>652012<br>652012<br>652012<br>652012<br>652012<br>32652012<br>20142012 | Submitted Sete<br>0202011 112214<br>6252012 12 1936<br>652012 1425 33<br>652012 1425 33<br>652012 1426 65<br>862012 1447 45<br>652012 1447 45<br>652012 12125 40 | Alew All Open<br>Networks<br>All Opened Iss? days<br>a libes Opened Iss? days<br>a libes Opened Iss? days<br>All Best<br>Opened Iss? days<br>All Sectors<br>All Sectors<br>All Sectors<br>All Sectors<br>All Colorado<br>Vendor Discourts<br>All Colorado<br>Vendor Discourts<br>All Colorad                                                                                                    |

#### **Sorting the Invoices**

In the **"Listing"** screen, you may sort by any of the columns simply by clicking on the column heading.

|                |             |              |                                         |           |               |                | 340 record(s)10          |
|----------------|-------------|--------------|-----------------------------------------|-----------|---------------|----------------|--------------------------|
| Invoice Number | Payer State | Vendor State | Invoice Date+                           | Due Date  | Creation Date | Submitted Date | Total Before Tax Comment |
|                |             | Proposed     |                                         | 6/15/2012 | 5/16/2012     |                | 4,878.05                 |
|                |             | Proposed     |                                         | 6/15/2012 | 5/16/2012     |                | 293,439.04               |
|                |             | Proposed     |                                         | 6/15/2012 | 5/16/2012     |                | 52,787.13                |
|                |             | Proposed     |                                         | 6/30/2912 | 5/01/2012     |                | 60.50                    |
|                |             | Proposed     |                                         | 7/1/2012  | eV1/2012      |                | 107.00                   |
|                |             | Proposed     | 1                                       | 7/1/2012  | 6V1/2012      |                | 191,000.00               |
|                |             | Proposed     |                                         | 7/6/2012  | 6/6/2012      |                | 4,647.00 BBeX Invoice    |
|                |             | Proposed     |                                         | 7/25/2012 | 6/25/2012     |                | 107,058.87               |
|                |             | Proposed     |                                         | 7/25/2012 | 6/25/2012     |                | 107,058.87               |
|                |             | Proposed     |                                         | 7/25/2012 | 6/25/2012     |                | 167,058.87               |
|                |             | Proposed     |                                         | 7/25/2012 | 6/25/2912     |                | 1,000.00                 |
|                | -           | Proposed     | 1                                       | 7/25/2012 | 6/25/2012     |                | 12,687.13                |
|                |             | Proposed     |                                         | 7/25/2012 | 6/25/2012     |                | 3,000.00                 |
|                |             | Proposed     | 100000000000000000000000000000000000000 | 7/25/2012 | 6/25/2012     |                | 10,000.00                |

## Caution

#### Check to Ensure that Your Invoice was Sent

After creating an invoice, you may save it without sending it, however, if you have intended to send the invoice, it is recommended that you check the "Listing" tab to ensure that the status in the "Supplier State" column shows "Sent."

If an invoice times out because you were interrupted during its creation, the invoice may still be in the **"Proposed"** state, even though you intended to send it.

#### **Deleting Invoices in "Proposed" State**

You can delete invoices as long as they are in a **"Proposed"** state.

- 1. Select an invoice from the invoice list, click on it to place it into **"Edit"** mode.
- 2. Click **"Delete Invoice"** button at the bottom of the screen.
- 3. Confirm by clicking "OK."

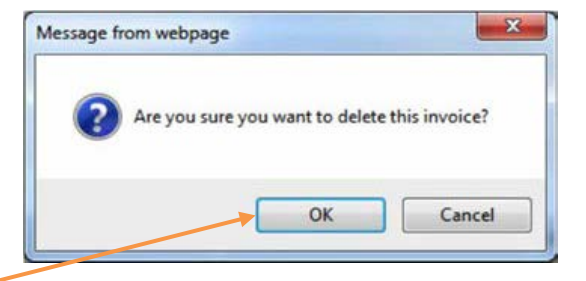

Viewing and Sorting the Invoices, Continued...

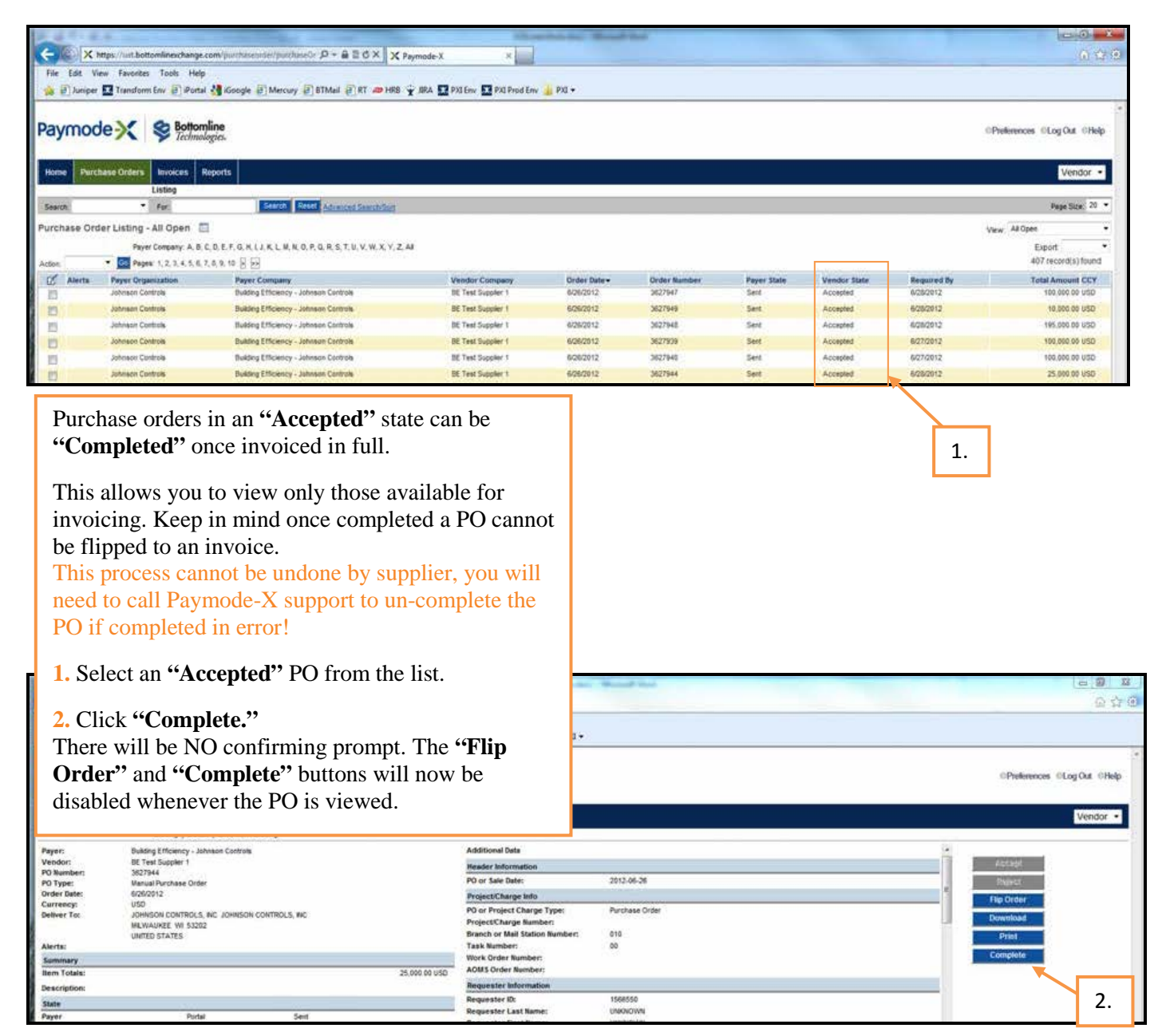

#### **Invoices with Retention**

Gross Amount (total amount of the invoice) is entered on line 1 of the invoice. JCI Accounts Payable will withhold retention based on the gross amount invoiced and the existing Subcontract Agreement.

Do not submit an invoice for retention via Paymode-X.

JCI will work with our internal Accounts Payable department for last payment (final retention) and therefore no invoice will be required from the supplier for the final retention amount. DO NOT OVERBILL PURCHASE ORDERS. Once the Quantity Field reflects a "zero dollar" value, no further action is required by the supplier in Paymode-X.

## **AOMS/PDS Supplier Invoicing Instructions**

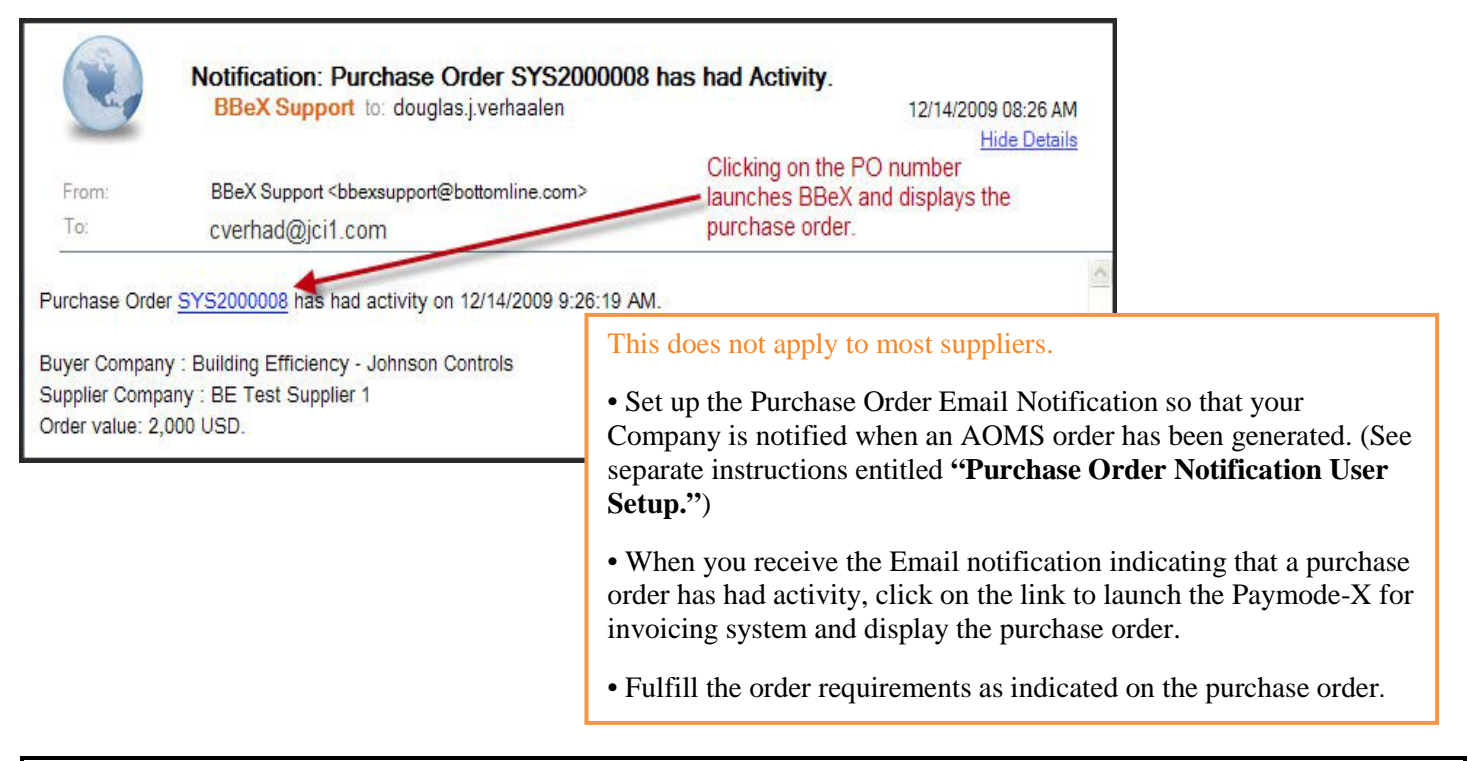

| ▼ Hide Detail              |                           |                  |                       |                |                |      |          |           |  |
|----------------------------|---------------------------|------------------|-----------------------|----------------|----------------|------|----------|-----------|--|
| Freight Amount:<br>0.00    | Currency:*                | 1                |                       |                | Payment Terr   | ms:  |          | Comments: |  |
| Total Before Tax:<br>60.50 | Adjustments               | : Adju           | usted Total:<br>60.50 | Alerts:        |                |      |          |           |  |
| Tax Type: US - Ge          | neric Ta 👻 Rate:          | 0.0000 F         | lat Fee: 8.00         | Apply          | after taxes    | 8    |          |           |  |
| Tax Type: US - Sta         | te & Loc 👻 Rate:          | 0.0000 F         | lat Fee: 5.00         | Apply          | after taxes    | 08   |          |           |  |
| Header Informatio          | Project/Charge            | ge Info 🔹 🕨 Requ | uester Informatio     | ■ ▼ Delivery/F | Pickup Info    |      |          |           |  |
| Delivery Type:*            | Company                   | :                | Address Line          | 1: A           | Address Line 2 | 2:   | City:*   |           |  |
| Delivery -                 | Johnson C                 | ontrols          | Building 4 Floor      | 2              | 507 E Michigan | St   | Milwauke | e         |  |
| State/Province/Cour<br>WI  | nty:* Postal/Zip<br>53202 | Code:*           | Country:*<br>US       | •              | racking Numb   | ber: | ]        |           |  |

- After fulfilling the purchase order requirements, log into Paymode-X for Invoicing. Find the purchase order to be invoiced and "Flip" the purchase order to an invoice.
- Complete all Paymode-X for Invoicing fields as indicated in the training documentation, except that PDS suppliers must also populate the "Tracking Number" field with the appropriate tracking number from the respective shipper (Scroll down under

**Delivery Type:** Select **"Delivery"** or **"Pickup"** from the pick list. Use **"Delivery"** for services invoices.

**Company: "JCI"** or the company to which the delivery was made. **Address:** Enter either:

- The "Ship to" address,
- The address at which the work was performed or
- "Picked up at [your Company name]," and the address at which the product was picked up.

**Tracking Number:** PDS suppliers must populate with the shipper's tracking number.

| rayiilo                                                                          | Tachmologies                                                                                                    |                                                                    |                                                                                                    |                                                                                                    |
|----------------------------------------------------------------------------------|----------------------------------------------------------------------------------------------------|--------------------------------------------------------------------|----------------------------------------------------------------------------------------------------|----------------------------------------------------------------------------------------------------|
|                                                                                  | Iternitingies.                                                                                                    |                                                                    |                                                                                                    | Preferences Log Out Help                                                                                                    |
| Allah Barra                                                                      |                                                                                                    |                                                                    |                                                                                                    |                                                                                                    |
| Home Pu                                                                          | rchase Orders Invoices Work Queue Reports                                                                                                    |                                                                    |                                                                                                    | Payer -                                                                                                    |
|                                                                                  | Listing   Detail   Line Item Listing                                                                                                    |                                                                    |                                                                                                    |                                                                                                    |
| Payer:<br>Vendor:                                                                | Building Efficiency - Johnson Controls<br>BE Test Supplier 1                                                                                                    | Additional Data                                                    |                                                                                                    | Download                                                                                                    |
| PO Number:                                                                       | 3627947                                                                                                    | Header Information                                                 |                                                                                                    | Download                                                                                                    |
| PO Type:                                                                         | Manual Purchase Order                                                                                                    | PO or Sale Date:                                                   | 2012-06-26                                                                                                    | Gancel                                                                                                    |
| Currency:                                                                        | USD                                                                                                    | Project/Charge Info                                                |                                                                                                    |                                                                                                    |
| Deliver To:                                                                      | JOHNSON CONTROLS, INC JOHNSON CONTROLS, INC<br>MULWAUKEE WI 53202                                                                                                    | Project/Charge Number:<br>Branch or Mail Station                   | 010                                                                                                    |                                                                                                    |
| Alerts:                                                                          | UNIED STATES                                                                                                    | Number:                                                            |                                                                                                    |                                                                                                    |
| Summary                                                                          |                                                                                                    | Task Number:                                                       | 00                                                                                                    |                                                                                                    |
| Item Totals:                                                                     | 100,000.00 USD                                                                                                    | <ul> <li>Work Order Number:</li> <li>AOMS Order Number:</li> </ul> |                                                                                                    |                                                                                                    |
| Description:                                                                     |                                                                                                    | Requester Information                                              |                                                                                                    |                                                                                                    |
| State                                                                            |                                                                                                    | Requester ID:                                                      | 1566550                                                                                                    |                                                                                                    |
| Payer                                                                            | Portal Sent                                                                                                    | Requester Last Name:                                               | UNKNOWN                                                                                                    |                                                                                                    |
| Vendor                                                                           | Portal Accepted                                                                                                    | Requester First Name:                                              | UNKNOWN                                                                                                    | -                                                                                                    |
| Search:<br>Line Item Li                                                          | For: Search Reset Advanced S     sting - All                                                                                                    | Search/Sort                                                        |                                                                                                    | Page Size: 30                                                                                                    |
| Search:<br>Line Item Li<br>Pages: 1<br>Alerts Line Nu                            | For: Search Reset Advanced 3  sting - All  mber Product Code Description  1 SUBCRET10 SUBCONTRACT LABOR "BILL GROSS AMOUNT ONLY" RET                                                                                                    | Search/Sort                                                        | Quantity Received                                                                                                    | Page Size: 30<br>1 record(s) found<br>Quantity Billed Quantity Unit Price Unit Of Measure Line Pric<br>0 0 1 Each 100,000.0                                                                                                    |
| Search:<br>Line Item Li<br>Pages: 1<br>Alerts Line Nu                            | For: Search Reset Advanced S     sting - All     mber Product Code Description     1 SUBCRET10 SUBCONTRACT LABOR **BILL GROSS AMOUNT ONLY** RET     for Email Approvalscontract 20100453                                                                        | ENTION WILL BE AUTOMATICALLY C                                     | Quantity Received                                                                                                    | Page Size: 30<br>1 record(s) found<br>Quantify Billed Quantify Unit Price Unit Of Measure Line Price<br>0 0 1 Each 100,000.0                                                                                                    |
| Search:<br>Line Item Li<br>Pages: 1<br>Alerts Line Nu                            | For: Search Reset Advanced S     Sting - All     meer Product Code Description     1 SUBCRET10 SUBCONTRACT LABOR **BILL GROSS AMOUNT ONLY** RET     for Email Approvalscontract 20100453                                                                        | Search/Sort<br>ENTION WILL BE AUTOMATICALLY C<br>Pages: 1          | Quantity Received                                                                                                    | Page Size: 30<br>1 record(s) found<br>Quantity Billed Quantity Unit Price Unit Of Measure Line Price<br>0 0 1 Each 100,000.0                                                                                                    |
| Search:<br>Line Item Li<br>Pages: 1<br>Alerts Line Nu<br>2000-2012<br>ayMode Los | For: Search Reset Advanced 3  sting - All  mber Product Code Description  1 SUBCRET10 SUBCONTRACT LABOR **BILL GROSS AMOUNT ONLY** RET for Email Approvalscontract 20100453  AOMS/PDS Suppliers may see addition information/instructions in the addition data. | ENTION WILL BE AUTOMATICALLY C<br>Pages: 1<br>nal<br>al            | Quantity Received<br>CALCULATED AND WITHHELD*-Test 100000<br>Des Agreement(s), including the Operating Rules for the St<br>prand/product names are trademarks of their respective h | Page Size: 30<br>1 record(s) found<br>Quantity Billed Quantity Unit Price Unit Of Measure Line Prin<br>0 0 1 Each 100,000<br>ervices utilized. Bottomline Technologies, the<br>prices utilized. Bottomline Technologies, the<br>prices utilized. Bottomline Technologies, the<br>p |